# راهنمای سامانه ی مدیریتی همگام

|        | همگام چیست؟                     |
|--------|---------------------------------|
|        | چرا باید از همگام استفاده کنیم؟ |
|        | چطور باید از همگام استفاده کنم؟ |
|        | مديران مدارس                    |
|        | ورود به سامانه                  |
|        | سايت مدرسه                      |
|        | قسمت بالای سایت                 |
|        | قسمت میانی                      |
|        | نوار کناری سمت راست             |
|        | نوار کناری سمت چپ               |
|        | پنل مدرسه                       |
|        | نوار بالايي                     |
| ·      | نوار کناری                      |
|        | بخش میانی                       |
| ,      | قرار دادن اطلاعیه ی جدید        |
| ;      | قرار دادن خبر جدید              |
| )      | معرفی مدرسه                     |
| ;      | ايجاد نظرسنجى                   |
| /      | تغيير دادن قالب سايت            |
| ۱      | ماژول ها                        |
|        | قرار دادن عکس های مدرسه         |
| ·      | حساب های کاربری                 |
| ·      | ساخت کاربر جدید                 |
| ·      | مدیریت حساب های کاربری          |
| ,      | انجمن اوليا و مربيان            |
| ·      | Tag كردن                        |
|        | ارسال نامه                      |
| \$<br> | داخلی                           |

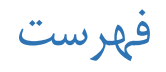

| ۵۵                                  |
|-------------------------------------|
| مديريت كلاس ها ٢                    |
| برنامه ریزی اتوماتیک ۹٬             |
| تقویم برنامه های مدرسه              |
| ساخت یک رویداد در تقویم مدرسه       |
| انتقادات و پیشنهادات بازدید کنندگان |
| انجمن ها۲                           |
| گزارشات ۴                           |
| امور پرورشی و فوق برنامه            |
| ثبت صورت جلسه                       |
| بهداشت و سلامت۸                     |
| سامانه ی مشاوره۹۰                   |
| فرم های ارزیابی الکترونیکی          |
| خروج از سایت۱-                      |

# همگام چیست؟

همگام یک سیستم یکپارچه است که به هر مجتمع در سراسر کشور اجازه می دهد سایت اینترنتی داشته باشد، به عنوان مثال اگر مجتمع "آیت الله خامنه ای" دارای دو مرکز "نمونه قائم(عج)" و "نمونه امام صادق(ع)" باشد، همگام به این مجتمع سه پایگاه اینترنتی می دهد:

> یکی برای خود مجتمع یکی برای مرکز نمونه قائم(عج) و دیگری برای نمونه امام صادق(ع)

که با توجه به امکانات همگام می توانند مطالب را به صورت دسته بندی شده در موارد زیر منتشر کنند:

- اطلاعيه
  - خبر
- معرفی مدرسه یا مجتمع
  - نظر سنجی
- عکس هایی از مدرسه یا مجتمع
- اطلاعات انجمن اوليا و مربيان
  - تقویم برنامه های مدرسه
- امور پرورشی و فوق برنامه ها
- پیام های مشاوره ای و پاسخ به سوالات مشاوره
  - دانش أموزان ممتاز

برخی موارد هم مخصوص کادر اجرایی هستند و برای کمک به ایشان در مدیریت مدرسه می باشند؛ مانند:

- برنامه ریزی اتوماتیک
- نگهداری پرونده های انضباطی و تحصیلی
  - بارگذاری اطلاعات کلاس ها
- برخی بخشنامه ها که به صورت الکترونیکی اجرا می شوند (برای مثال ارزیابی درجه هوشمند سازی مدرسه)

سامانه ی همگام برای پشتیبانی دو راه را در نظر گرفته است:

- انجمن های سایت که در آن ها سوالات پرسیده می شوند و همه ی کاربران دیگر می توانند سوالات و پاسخ ها را مشاهده کنند.
   همچنین برخی بحث ها در این قسمت صورت می گیرد.
  - شماره های پشتیبانی که توسط کادر پشتیبانی همگام مسئول پاسخگویی به سوالات هستند.

همچنین همگام مجهز به برخی موارد دیگر مانند سامانه ی گزارشات نیز می باشد که در آینده آن ها را شرح خواهیم داد.

# چرا باید از همگام استفاده کنیم؟

سهولت، سرعت، دقت و پایداری استفاده از فضای مجازی چیزی است که بزرگترین مدیران را مجاب می کند تا برای خدمت رسانی بهتر از اینترنت استفاده کنند.

پیش از این همه ی اطلاعات مدارس به صورت دستی نوشته می شدند که علاوه بر عدم سادگی در نوشتن، مشکلاتی مانند امکان از بین رفتن اطلاعات داشت، اما در همگام همه ی اطلاعات روی پایگاه های داده ای قرار می گیرند که در بازه های زمانی کوتاه از آن ها پشتیبانی گرفته می شود و به این صورت ضریب از بین رفتن اطلاعات تقریبا به صفر می رسد.

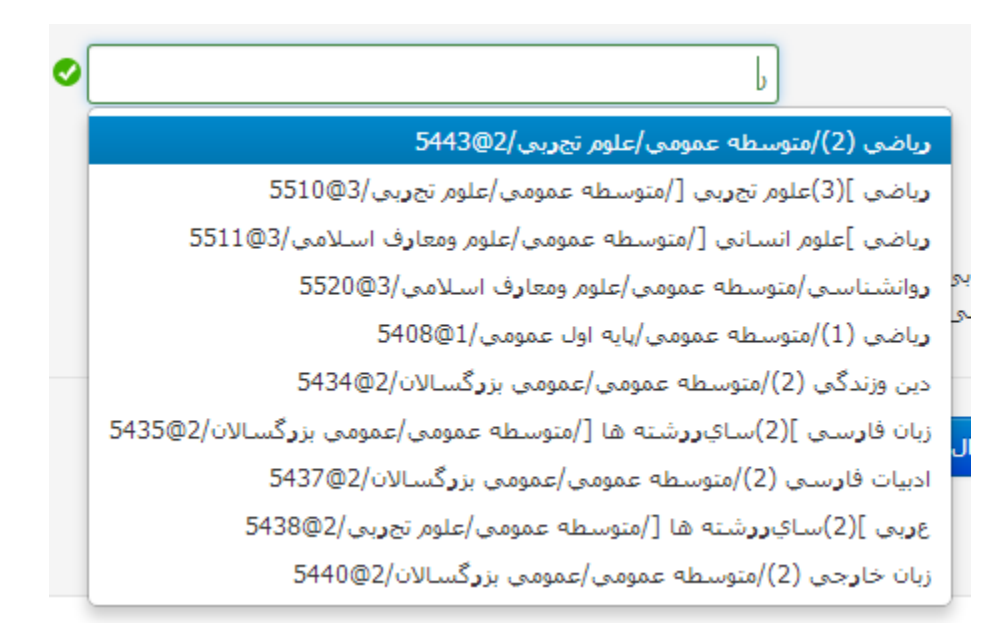

غیر از موارد ذکر شده سیستم های همگام برای مثال به شما کمک می کنند خیلی ساده و آسان برنامه ی کلاس ها را تدوین کنید، به این صورت که معلمان را برای سیستم تعریف می کنید و زمان حضور آن ها در مرکز را نیز به سیستم می دهید؛ همگام بهترین برنامه ی ممکن را با توجه به حالات تعیین شده برای شما تنظیم می کند.

مدیریت برنامه هفتگی کلاس

| روز هفته | زنگ اول | زنگ دوم | زنگ سوم                                                  | زنگ چهارم | رنگ پنجم | زنگ ششم |
|----------|---------|---------|----------------------------------------------------------|-----------|----------|---------|
| سنبه     |         |         |                                                          |           |          |         |
| کشنبه    |         |         |                                                          |           |          |         |
| وشنبه    |         |         | ریاضی (2)/متوسطه عمومی/علوم تجربی/2<br>🗙 ابوالفضل تیموری |           |          |         |
| به شنبه  |         |         | ریاضی (2)/متوسطه عمومی/علوم تجربی/2<br>🗙 ایوالفضل تیموری |           |          |         |
| يهارشنبه |         |         |                                                          |           |          |         |
| يح شنبه  |         |         |                                                          |           |          |         |
| معه      |         |         |                                                          |           |          |         |

۲

# چطور باید از همگام استفاده کنم؟

کاربران همگام به چند دسته تقسیم می شوند:

· · · ·

# مديران مدارس

### ورود به سامانه

مدیران مدارس برای استفاده از همگام می بایستی ابتدا با استفاده از مرورگر اینترنت خود به سایت همگام وارد شوند: (با کلیک روی لینک زیر نیز این کار میسر است)

### http://hamgam.medu.ir/

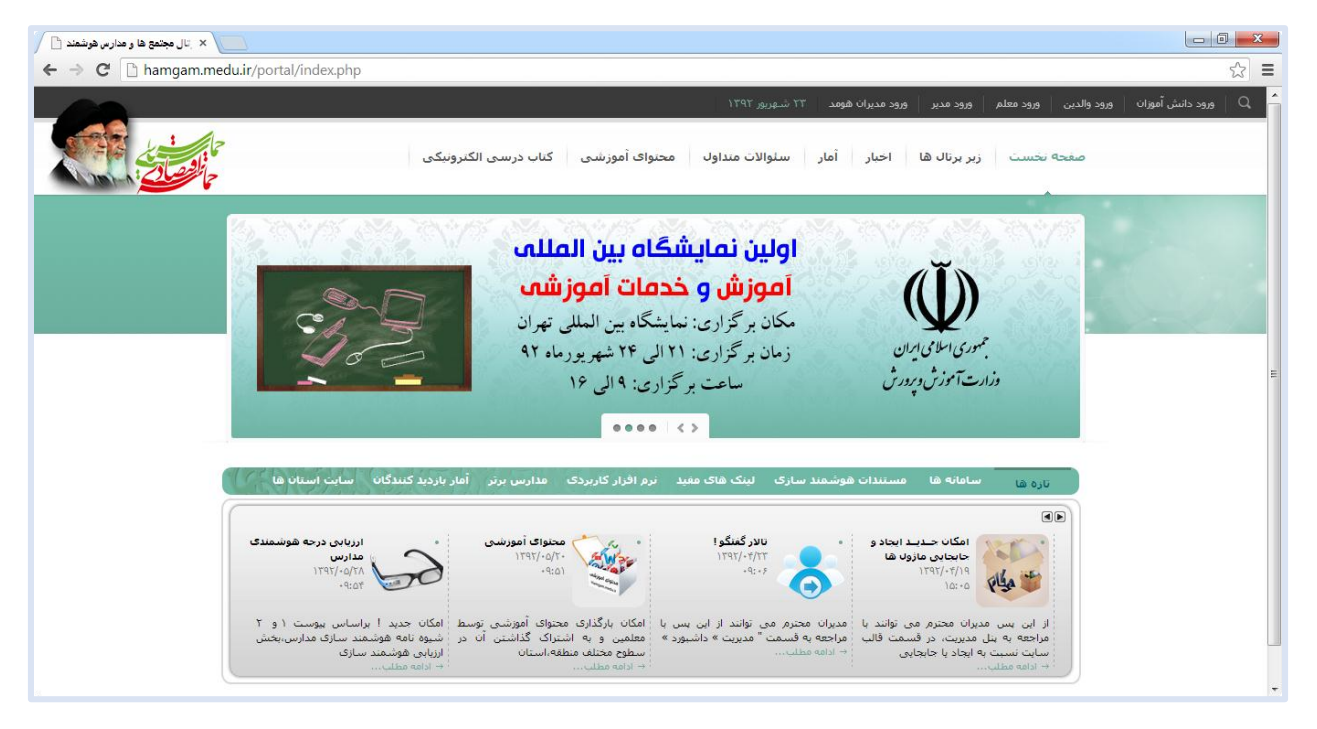

سپس برای تایید هویت خود باید روی "ورود مدیر" واقع در بالا-سمت راست صفحه کلیک کنند:

| ۲۳ شـهريور ۱۳۹۲         | ورود مديران هومد | ورود مدير   | ورود والدين ورود معلم | 💪 🔍 ورود دانش آموزان |
|-------------------------|------------------|-------------|-----------------------|----------------------|
| ِ سئوالات متداول محتوا: | اخبار آمار       | زير پيال ها | صفحه نخست             |                      |

در صفحه ی باز شده در قسمت های مشخص شده نام کاربری و گذرواژه ی خود را وارد کرده و روی کلید ورود کلیک کنید:

| ی<br>تایید هویت مدیر<br>برای ورود به سامانه |
|---------------------------------------------|
| نام کاربری:                                 |
| گذرواژه:                                    |
| ورود                                        |
|                                             |

در صورتی که اطلاعات وارد شده توسط شما صحیح باشند، به پنل مدیریتی وارد می شوید. اطلاعات شخصی شما در بالا– سمت راست صفحه قابل مشاهده است:

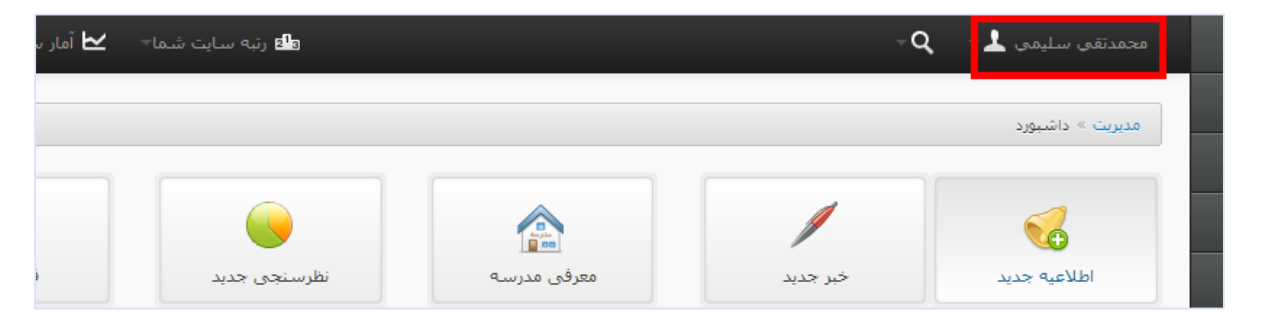

با کلیک روی نام خود می توانید کد ملی و کد سناد مدرسه ی خود را مشاهده کنید:

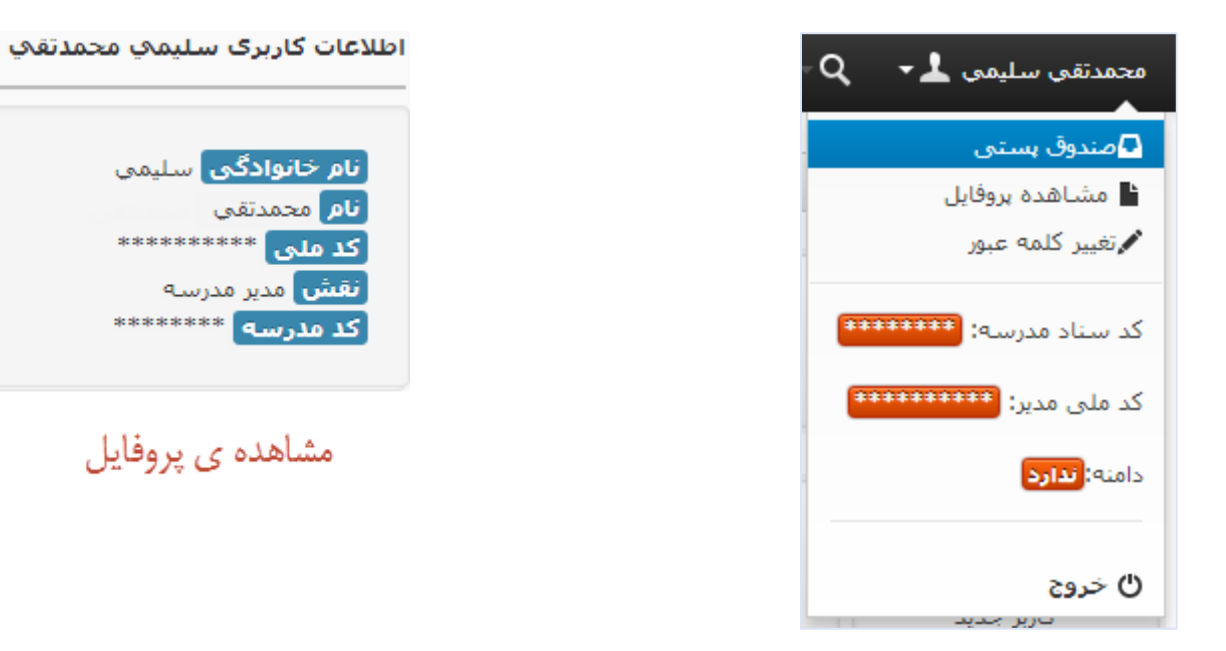

- در این قسمت پیوند های دیگری مانند "مشاهده ی پروفایل" که حاوی اطلاعات شخصی شماست و "تغییر کلمه ی عبور" موجودند.
  - در قسمت صندوق پستی هم نامه هایی که برای شما فرستاده می شوند قرار می گیرند.

در واقع این قسمت، مرکز مدیریت سایت شماست؛ سایت خود را می توانید در پنل کاربری و با کلیک روی گزینه ی "سایت مدرسه" ببینید.

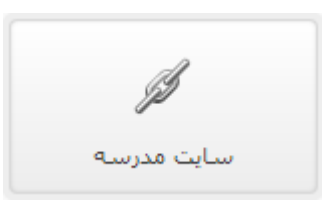

| تمع آیت اله خامنه ای<br>روزش ابهر<br>جان<br>فیلم راهنما راهنما     | مدرسه هوشمند قادم ایهر مج<br>منطقه آموزش و پ<br>اداره کل زن<br>اداره کل زن    |                                                                 |
|--------------------------------------------------------------------|-------------------------------------------------------------------------------|-----------------------------------------------------------------|
| 🖉 نئرسىدى                                                          | اطلاعیه:مسابقه ی برنامه نویسی مرکز                                            | 🖉 بحش اول                                                       |
| یست.<br>آیا از کیفیت برنامه های اجرا شده توسط مرکز<br>رضایت دارید؟ |                                                                               | بخش اول بخش اول بخش اول بخش اول                                 |
| <br>                                                               | مسابقه کا برگامه تویسی در روز پانردهم مهرماه در<br>سایت مرکز برگزار خواهد شد. | 🖉 بخش دوم                                                       |
| ارسال نمایش ننایج                                                  | زبان برنامە نویسىی: ++c                                                       | یونه<br>بخش دوم بخش دوم بخش دوم بخش دوم                         |
| in a local settler                                                 | [1392/06/23]                                                                  | بحش سوم                                                         |
|                                                                    | نقوبم مدرسه                                                                   | بخش سوم بخش سوم بخش سوم بخش سوم بخش<br>سوم                      |
|                                                                    | عتوان توضيحات از تا مدت(ساعت)                                                 | المستحج أمار كاربرات                                            |
|                                                                    | مسابقه ی<br>برنامه نویسدی 1392/07/15 اعتبار می شود.<br>مرکز                   |                                                                 |
| ي آب و هوا                                                         |                                                                               | <ul> <li>تعداد دانش اموزان:)</li> <li>تعداد والدين:0</li> </ul> |
| 0                                                                  | برسش و باسخ شرعی                                                              | عنداد معلمان:2 🖛                                                |

هر تغییری که در پنل کاربری خود انجام دهید در "سایت مدرسه" قابل مشاهده خواهد بود؛ قابل ذکر است که سایت جاییست که توسط همه ی کاربران قابل مشاهده است و پنل کاربری تنها توسط شما قابل دسترسیست.

### سایت مدرسه

برای این که مدیریت بهتری داشته باشید، ابتدا باید بدانید که چه قسمت هایی در سایتتان وجود دارد.

### قسمت بالای سایت

آشنایی با قسمت های مختلف سایت را با قسمت بالای سایت شروع می کنیم؛ ممکن است از این بخش به عنوان "هدر" هم یاد شود.

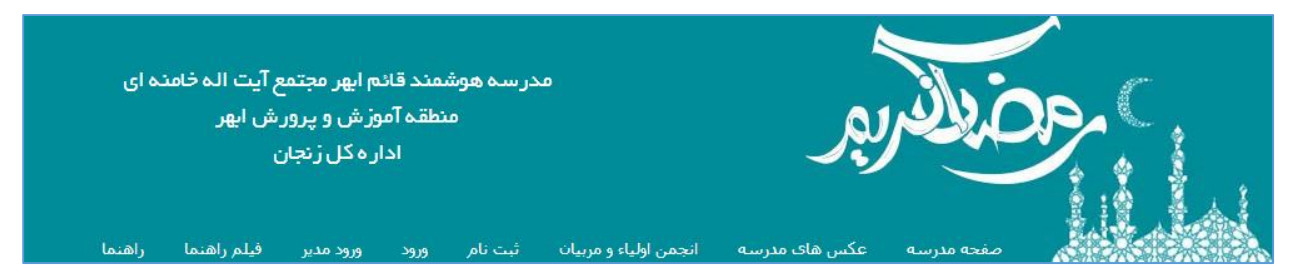

در این بخش همانطور که مشاهده می کنید؛ ابتدا نام مدرسه، شهرستان و اداره کل آمده است و پایین تر پیوندهایی برای سهولت دسترسی وجود دارند.

- کلید "صفحه مدرسه": با کلیک روی این گزینه به صفحه ی اصلی سایت مدرسه هدایت می شوید. (بهترین کلید ممکن وقتی گم شدید!)
  - کلید "عکس های مدرسه": با کلیک روی این گزینه عکس های مدرسه که می توانید آن ها از پنل اضافه کنید را می بینید.

- كليد "انجمن اوليا و مربيان": با كليك روى اين گزينه عكس انجمن اوليا و مربيان كه مي توانيد أن را از پنل اضافه كنيد پديدار مي شود.
- کلید "ثبت نام": کاربران سایت با کلیک روی این گزینه می توانند با وارد کردن اطلاعات خود در سایت شما عضو شوند، کارکرد این بخش مشابه "حساب های کاربری" در پنل مدیریت است.
- کلید "ورود": کاربران ثبت نام شده می توانند با کلیک روی این گزینه با ارسال اطلاعات خود به سایت وارد شوند. (دانش آموزان و معاونان و...)
  - کلید "ورود مدیر": با کلیک روی این گزینه نیز می توانید به سایت وارد شوید که مشابه ورود به سامانه می باشد.
    - کلید "فیلم راهنما": با کلیک روی این گزینه می توانید فیلم های راهنمای پنل را مشاهده کنید.
      - کلید "راهنما": با کلیک روی این گزینه می توانید راهنماهای پنل را مشاهده کنید.

### قسمت میانی

| اطلاعیه:مسابقه ی برنامه نویسی مرکز                                           |                                                                                                    |            |                                                                            |                               |  |
|------------------------------------------------------------------------------|----------------------------------------------------------------------------------------------------|------------|----------------------------------------------------------------------------|-------------------------------|--|
| مسابقه ی برنامه نویسی در روز پانزدهم مهرماه در<br>سایت مرکز برگزار خواهد شد. |                                                                                                    |            |                                                                            |                               |  |
|                                                                              |                                                                                                    |            | نویسی: ++c                                                                 | زبان برنامه                   |  |
|                                                                              |                                                                                                    |            |                                                                            | [1392/06/23]                  |  |
|                                                                              |                                                                                                    |            | هوا و فضا                                                                  | برگزاری همایش                 |  |
| ستند؛ این                                                                    | دوستان مهلت دارند تا روز 31 مهرماه مقالات خود را برای همایش هوا و فضا بفرستند؛ این<br>همایش روز 5 بهمن برگزار خواهد شد. |            |                                                                            |                               |  |
|                                                                              |                                                                                                    |            | [1392                                                                      | 2/06/24] [ 15:36:58]          |  |
|                                                                              |                                                                                                    |            |                                                                            | تقويم مدرسه                   |  |
| مدت(ساعت)                                                                    | ü                                                                                                    | از         | توضيحات                                                                    | عنوات                         |  |
| 2                                                                            | 1392/07/15                                                                                                    | 1392/07/15 | مسابقه ی برنامه نویسی مرکز در<br>روز 15 مهرماه با زبان ++c اجرا می<br>شود. | مسابقه ی برنامه<br>نویسی مرکز |  |
|                                                                              |                                                                                                    |            |                                                                            |                               |  |
|                                                                              |                                                                                                    |            | نىرعى                                                                      | برسش و باسخ ن                 |  |
|                                                                              |                                                                                                    |            |                                                                            |                               |  |

این بخش، جاییست که "ا<u>طلاعیه ها</u>"، "<u>خبرها</u>"، "<u>تقویم مدرسه</u>"، "پر<u>سش و پاسخ شرعی</u>" و برخی دیگر از موارد قرار می گیرند، "ستون شماره ۲" که در بخش "ماژول ها" از آن نام برده شده است به این قسمت اطلاق می گردد.

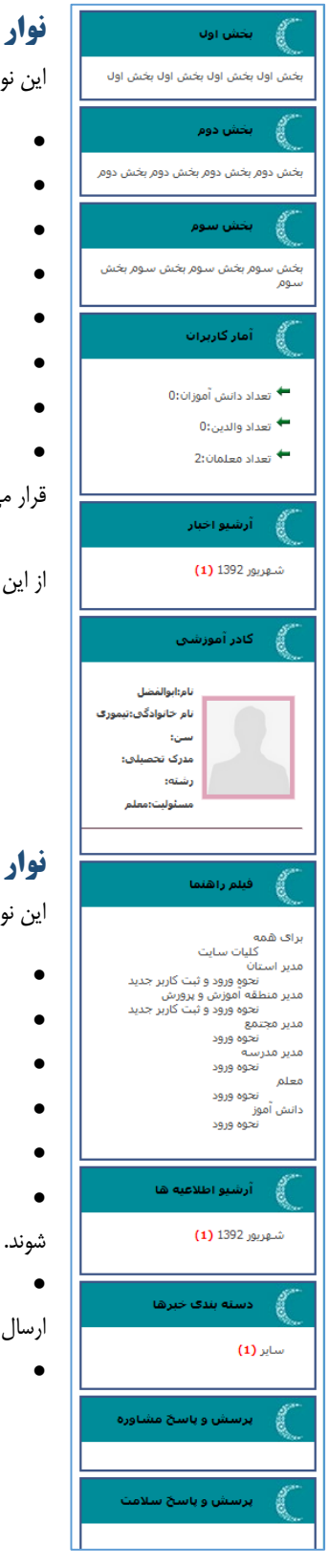

# نوار کناری سمت راست

این نوار محتوی بخش هاییست که به طور پیشفرض شامل این موارد است:

- "معرفي مدرسه"
  - "آمار کاربرا<u>ن</u>"
- "آرشیو ا<mark>خبار</mark>": اخبار به صورت آرشیو شده بر اساس ماه در این قسمت قرار می گیرند.
  - "معرفی کادر آموزشی": افراد کادر آموزشی در این بخش نشان داده می شوند.
    - "فیلم های راهنما"
    - "آرشيو اطلاعيه ها"
- "دسته بندی خبرها": دسته بندی خبرها برای سهولت در دسترسی به مضمون مورد نظر.
- "پرسش و پاسخ مشاوره و سلامت": پرسش و پاسخ های این دو موضوع در این بخش

قرار می گیرند.

از این نوار در بخش "ماژول ها" با واژه ی "ستون شماره ۱" نام برده شده است.

# نوار کناری سمت چپ

این نوار محتوی بخش هاییست که به طور پیشفرض شامل این موارد است:

- "ن<mark>ظرسنجی</mark>": نظرسنجی های ایجاد شده توسط شما اینجا قرار می گیرند.
- "متولدین امروز": محل نمایش افرادی در مرکز شما که تولدشان امروز است.
  - "آب و هوا": نمایش آب و هوای استان یا شهر شما.
    - "اوقات شرعي": نمايش اوقات شرعي شهر شما.
      - "لینک های مفید"
- "معرفی دانش آموزان ممتاز": دانش آموزان ممتاز مرکز در این بخش نشان داده می
  - "انتقادات و پیشنهادات": کاربران سایت انتقادات و پیشنهادات خود را از این قسمت
    - ارسال می کنند.
    - "سامانه های مرتبط"

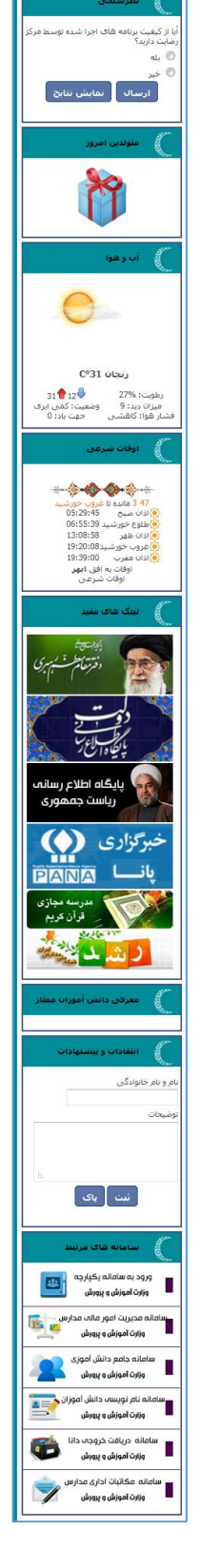

## پنل مدرسه

پنل مدرسه جاییست که پیشتر نحوه ی ورود به آن را توضیح دادیم.

از این قسمت می توانید کل سایتتان را مدیریت کنید؛ خبر جدید منتشر کنید، اطلاعیه ی جدیدی بگذارید و عکس هایی از مدرسه ی خود بارگذاری کنید.

| با داشبورد               |
|--------------------------|
| 🗹 مطالب سایت             |
| 👤 کاربران                |
| 🖂 نامه ها                |
| ا نظارت                  |
| 蓝 برنامه ریزی            |
| 📰 بانک سئوال             |
| ] ببامک                  |
| :<br>≣ا≣ سامانه مالی     |
| 🚞 سامانه گنابخانه        |
| لینکهای مفید 🕀           |
| <sup>6</sup> تنظیمات     |
| 🖉 افزونه ها              |
| 目 فیلم راهنما            |
| 🚊 آخرین اخبار مدارس کشور |
|                          |
|                          |

این پنل هم سه قسمت دارد:

- نوار بالايي
- نوار کناری
- بخش میانی

# نوار بالايي

| محمدتقى سليمى 上 ∞ 🔍                                                                                                    | 👍 رتبه سایت شما 🛛 🖌 آمار                                                     | ر سایت» یشتیانی» ۲۰۹۲             |
|----------------------------------------------------------------------------------------------------|------------------------------------------------------------------------------|-----------------------------------|
| در این نوار می توانید نام خود را با چند پیوند مختلف مشاهده کنید.<br>پیوندهای دیگر را <mark>پیشتر توضیح دادیم</mark> .                                                 | صندوق بستی<br>شاهده بروفایل<br>رتغییر کلمه عبور                              |                                   |
| <b>تغییر گلمه ی عبور</b><br>در صورتی که قصد تغییر کلمه ی عبور خود را دارید، می توانید با کلیک روی پیوند<br>"تغییر کلمه عبور" صفحه ی کوچک تغییر کلمه عبور را باز کنید: | کد سناد مدرسه: ۲۰۰۰۰۰۰<br>کد ملی مدیر: ۲۰۰۰۰۰۰۰<br>دامنه: <mark>تدارد</mark> | دنمه عبور خدیمی<br>کلمه عبور جدید |
| سپس با پر کردن قسمت های "کلمه عبور قدیمی" و "کلمه عبور جدید" و در نهایت<br>کلیک روی گزینه ی "ارسال" اقدام به تغییر گذرواژه ی خود کنید.                                | ڻ خروچ                                                                       | ارسال انمراف                      |

در صورت صحت اطلاعات ارسالی، سیستم با پیامی این عمل را تایید می کند.

### پیوندهای آماری و اطلاعاتی

باقى پيوند ها مربوط به آمار ها و برخى اطلاعات است:

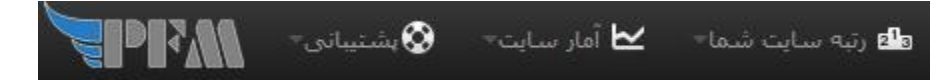

که با کلیک روی هر کدام می توانید اطلاعات آن را مشاهده کنید؛ برای مثال "رتبه سایت شما" را کلیک می کنیم تا ببینیم سایت ما در چه رتبه ای بین مدارس دیگر است:

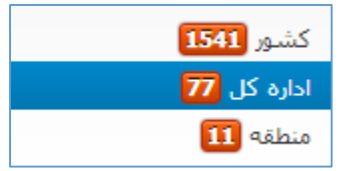

### نوار کناری

در این بخش خلاصه ای از پیوند هایی که در <mark>بخش میانی</mark> نیز هستند را مشاهده می کنید، به علاوه ی برخی پیوندها:

- بانک سوال: بانکی از سوالات درسی در این قسمت قرار دارند.
- پیامک: امکانات پیامکی سایت که برای اطلاع رسانی بهتر هستند.
  - سامانه مالی: سامانه ی مالی و حسابرسی سایت.
- سامانه کتابخانه: سامانه ی کتابخانه که شامل کتاب های درسی و غیر درسیست.
  - لینکهای مفید
- تنظیمات (گزینه ی انتخاب زبان سایت): از این بخش می توانید زبان سایت خود را تغییر
   دهید.
  - افزونه ها: برخی افزونه ها که قابلیت های پنل را افزایش می دهند.
    - فيلم راهنما
  - آخرین اخبار مدارس کشور: آخرین اخباری که مدارس کشور منتشر کرده اند.

| داشبورد                   | Ģ           |
|---------------------------|-------------|
| مطالب سايت                | ľ           |
| كاربران                   | Ŧ           |
| نامه ها                   | X           |
| نظارت                     | i₩          |
| برنامه ریزی               | ķ           |
| بانک سئوال                |             |
| پيامک                     | ٥           |
| سامانه مالی               | <b>1</b> 13 |
| سامانه كتابخانه           | iĝi         |
| لينكهاى مغيد              | Ð           |
| تنظيمات                   | •           |
| افزونه ها                 | ٦           |
| فيلم راهنما               |             |
| اً آخرین اخبار مدارس کشور |             |

## بخش میانی

این قسمت شامل پیوند هایی است که تفصیلاً در ادامه توضیح داده شده اند.

|                           |                                           |                    |                             |                    | مدیریت » داشبورد     |
|---------------------------|-------------------------------------------|--------------------|-----------------------------|--------------------|----------------------|
| ن<br>عکس های مدرسه        | فی اللہ اللہ اللہ اللہ اللہ اللہ اللہ الل | نظرسنجی جدید       | معرفی مدرسه                 | خبر جدید           | وي                   |
| ی<br>برنامه ریزی اتوماتیک | کلاس ها                                   | ارسال نامه         | یکی<br>انجمن اولیا و مربیان | چی<br>حساب کاربری  | ی کاربر جدید         |
| تقویم برنامه های مدرسه    | ل<br>سایت مدرسه                           | <b>ب</b><br>راهنما | انش آموزان ممتاز            | =<br>برونده تحصيلی | ی<br>پروندہ انضباطی  |
| بهداشت و سلامت            | امور برورشی و فوق برنامه                  | ارزیابی هوشمندسازی | گرارشات                     | t =<br>انجمن ها    | انتقادات و بیشنهادات |
|                           |                                           |                    |                             | خروج               | سامانه مشاوره        |

در قسمت بالایی می توانید مسیری که هم اکنون در آن هستید را مشاهده کنید:

|       |                  | ي <mark>ريت</mark> » داشبورد | 70 |
|-------|------------------|------------------------------|----|
|       | » اطلاعیه جدید   | يريت » داشېورد :             | vo |
| مجدمع | » ارسال نامه » ا | .بریت » داشبورد              | 70 |

مواردی که در این بخش قابل مشاهده هستند از نوع پیوند می باشند و با کلیک روی هر کدام می توانید برای مثال به یک مرحله عقب تر بازگردید.

# قرار دادن اطلاعیه ی جدید

برای قرار دادن اطلاعیه ی جدید، روی کلید مورد نظر در پنل کاربری خود کلیک کنید:

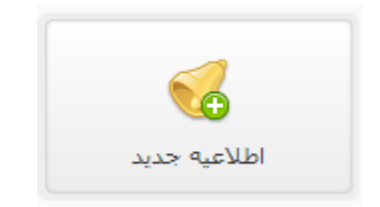

در صفحه ی باز شده ابتدا در قسمت "عنوان اطلاعیه"، تیتر آن را بنویسید؛ مثلا "مسابقه ی برنامه نویسی مرکز".

سپس در قسمت "متن اطلاعیه"، متن مورد نظر خود را بنویسید، می توانید با استفاده از ابزار های بالای متن، آن را ویرایش کنید.

برای مثال از قسمت "اندازه" می توانید متن را کوچک یا بزرگ تر کنید و یا با استفاده از دکمه های *I* ، **B** و <u>U</u> به ترتیب متن را **توپر**، *کج* و یا <u>خط دار</u> کنید.

| برای همه قابل رویت باشد. | کنيد تا متن ذخيره شده و ب | وی کلید "ارسال" کلیک ک | و ويرايش أن، براي انتشار رو | بس از نوشتن کامل متن |
|--------------------------|---------------------------|------------------------|-----------------------------|----------------------|
|--------------------------|---------------------------|------------------------|-----------------------------|----------------------|

| ی مرکز                                              | نویس | برنامه   | ابقه ی    | مسا         |        |               | به            | ن اطلاع       | عنوان |
|-----------------------------------------------------|------|----------|-----------|-------------|--------|---------------|---------------|---------------|-------|
|                                                     |      |          |           |             |        |               |               | اطلاعيه       | متن   |
| 🕼 🚥 🖛 🖬 T 💿 V 🖬 🕞 🧐 👘 🗊                             | 6    | X        |           | þ           | ହ      | Δ             |               | ا منبع        | 2     |
| III (N (S (S (S (S (S (S (S (S (S (S (S (S (S       | =.   | =1<br>=2 | I_x       | ײ           | ×₂     | <del>S</del>  | U             | IE            | 3     |
|                                                     |      | \$       | ≣∙        | Ω           | ٢      |               | ₩             | 0             |       |
| الدار، - 🔺 - 🖾 - 🖾 ?                                | •    | فلم      | í -       | 1,          | ىرنويس |               | •             | بک            | -     |
| <b>پانزدهم مهرماه</b> در سایت مرکز برگزار خواهد شد. | روز  | ، در     | يسى<br>+2 | ه نو<br>• + | ناما   | ی بر<br>مه نه | فه ی<br>د ناه | مسابة<br>زيان |       |
|                                                     |      |          | 0.        | •           | ريسي   | <u>ـ</u> بر   | ,<br>,        | 0-0           | ,     |
|                                                     |      |          |           |             |        |               |               |               |       |
| k                                                   |      |          |           |             |        |               | h             | 1 bod         | ly    |
|                                                     |      |          |           |             | ف      | انصراف        |               | ارسال         |       |

پس از انتشار مطلب با پیغامی از طرف سیستم این عمل شما تایید می گردد:

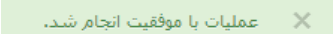

لازم به ذکر است که تنها آخرین اطلاعیه در سایت قابل مشاهده است.

|                                                    | 🖵 داشبورد |                    | م<br>مرابع |
|----------------------------------------------------|-----------|--------------------|------------|
| این تغییرات را با برگشت به صفحه ی اصلی با زدن کلید |           | و کليک روي گزينه ي |            |
| می توانید مشاهده کنید.                             |           |                    |            |

سایت مدرسه جاییست که هر کسی اعم از دانش آموز، اولیا و شخص معمولی قادر به دیدن آن است.

| تمع آیت اله خامده ای<br>رورش ابهر<br>جان<br>ر فیلم راهنما راهنما | مدرسه هوشمند قائم ایهر مج<br>منطقه آموزش و پر<br>اداره کل زند<br>منعه مدرسه عکس های مدرسه انجم ارلیا، و مربیات ثبت نام رود ورود مدیر   | E |
|------------------------------------------------------------------|----------------------------------------------------------------------------------------------------|---|
| نىئرسىيەن 🜔                                                      | اطلاعیه:مسابقه ی برنامه نویسی مرکز                                                                                                    |   |
| <<br>< ○<br>ارسال نمایش نتایج                                    | <ul> <li>مسابقه ی برنامه نویسی در روز پانزدهم مهرماه در</li> <li>سایت مرکز برگزار خواهد شد.</li> <li>زبان برنامه نویسی: ++C</li> </ul> |   |
| منولدین امروز 🌔                                                  | آمار کاریران [1392/06/23]                                                                                                    |   |

# قرار دادن خبر جدید

برای قرار دادن خبر جدید، روی کلید مورد نظر در پنل کاربری خود کلیک کنید:

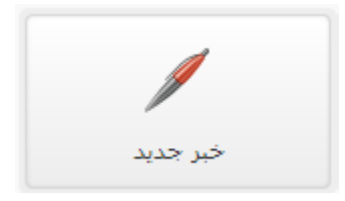

سپس مثل بخش اطلاعیه ها، در بخش "عنوان" تیتر مطلب و در بخش "دسته بندی خبر" طبقه بندی آن را مشخص کنید:

| •                                    |                                                                                          | برگزاری کلاس فوق برنامه امروز زنگ آخر                    | عنوان خبر                          |
|--------------------------------------|------------------------------------------------------------------------------------------|----------------------------------------------------------|------------------------------------|
| ⊘ 🔽                                  |                                                                                          | فوق برنامه                                               | دسته بندی خبر                      |
| مراسم و مسابقه                       | آن را بارگذاری کنید:                                                                     | ید و در صورت نیاز خبر به تصویر، از قسمت "تصویر خبر"      | سپس بخش "متن خبر" را کامل ک        |
| قوق برنامه<br>نکته بهداشتی<br>مشاوره |                                                                                          | No file chosen Choose File                               | تصویر خبر                          |
| سایر<br>دسته بندی ها                 |                                                                                          | ارسال کلیک کنید.                                         | در آخر و برای انتشار خبر نیز روی ک |
| 0                                    | میران خبر                                                                                |                                                          |                                    |
|                                      | دسته بندک خبر فرق برتامه                                                                 |                                                          |                                    |
| ¢ = = c c ∘ s ≡ -\$ # ½ ¢            |                                                                                          |                                                          |                                    |
| 비 옷 🛥 🖬 불 불                          | ± 37 9 + + 11 12 I <sub>x</sub> x <sup>2</sup> x <sub>2</sub> 5 U I B<br>S = Ω ⊕ ≣ ⊞ Ø ⊒ |                                                          |                                    |
| ? 🗉 😥 -                              | سک ، ترین ، قر ، این ، <u>۸</u> - ۲۵                                                     |                                                          |                                    |
|                                      | امریز زنگ آمر کامتر بور بینه برگزار عرام شد.                                             |                                                          |                                    |
| k                                    | p body                                                                                   |                                                          |                                    |
|                                      | المزير خبر (Choose File)                                                                 |                                                          |                                    |
|                                      | ارسال یک کردن                                                                            |                                                          |                                    |
| ش 🗍 حذف ا <sub>ان ها</sub>           | فاده از کلید های                                                                         | کرده اید را پایین صفحه مشاهده کنید و در صورت نیاز با است | می توانید خبرهایی که قبلا منتشر آ  |

می توانید خبرهایی که قبلا منتشر کرده اید را پایین صفحه مشاهده کنید و در صورت نیاز با استفاده از کلید های 🦰 را ویرایش و یا حذف کنید.

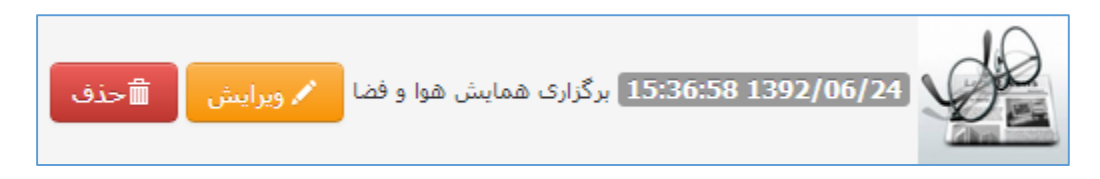

معرفي مدرسه

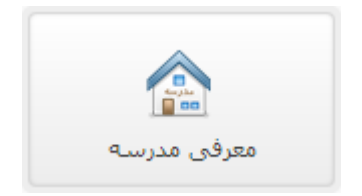

در این بخش می توانید مدرسه ی خود را در سه قسمت معرفی کنید؛ این سه قسمت در قالب به صورت پیشفرض در بالا-سمت راست هستند.

وبرایش/ارسال برای ویرایش؛ در پنل خود به قسمت "معرفی مدرسه" رفته، بخش های مختلف را پر کنید و در نهایت کلید را بزنيد. عنوان بخش اول بخش اول بخش اول توضيحات بخش اول بخش اول بخش اول بخش اول بخش دومر عنوان بخش دومر توضيحات بخش دومر بخش دومر بخش دومر بخش دومر بخش دومر نتیجه در سایت: عنوان بخش سومر بخش سومر بخش سومر توضيحات بخش سومر صفحه بخش سومر بخش سومر بخش سومر ы بخش اول ő بخش اول بخش اول بخش اول بخش اول وبرایش/ارسـال پاک کردن 000 بخش دوم بخش دوم بخش دوم بخش دوم بخش دومر بخش سوم ä بخش سومر بخش سومر بخش سومر بخش سومر

)

# ايجاد نظرسنجي

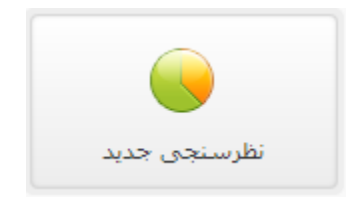

در این بخش می توانید نظرسنجی ایجاد کنید.

نظرسنجی ها در نوار کناری سایت قرار می گیرند و کاربران می توانند پاسخ خود را به سوال مطرح شده از طرف شما ارسال کنند.

برای ساختن یک نظرسنجی جدید، با ورود به این قسمت، سوال نظرسنجی را در قسمت "سوال" و گزینه های آن را در محل های مشخص شده بنویسید،

|   | گزینه های کمتر<br>کمتر می توانید از کلید های            | در صورت نیاز به گزینه های بیشتر یا |
|---|---------------------------------------------------------|------------------------------------|
|   | سال استفاده کنید.                                       | در نهایت و برای انتشار، از کلید    |
|   | يت                                                      | قرار دادن نظرسنجی جدید در سا       |
| 0 | آیا از کیفیت برنامه های اجرا شده توسط مرکز رضایت دارید؟ | سئوال                              |
| • | بله                                                     | گزینه 1                            |
| ⊘ | خير                                                     | گزینه 2                            |
|   | گرینه های بیشتر گرینه های کمتر                          | ارسال پاک کردن                     |

می توانید لیست نظرسنجی هایی که قبلا ساخته شده را نیز پایین صفحه ببینید و در صورت نیاز آن ها را فعال یا غیر فعال و یا حذف کنید.

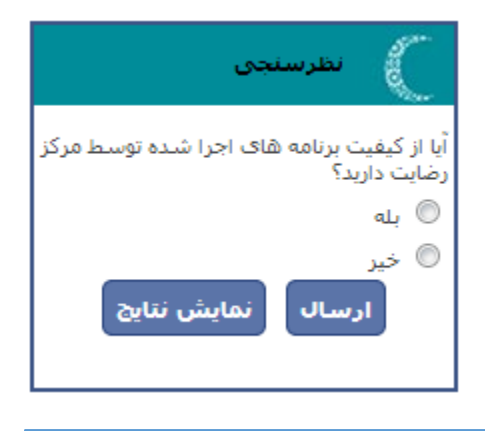

٠

🗂 حذف فعال غير فعال

آیا از کیفیت برنامه های اجرا شده توسط مرکز رضایت دارید؟

### تغيير دادن قالب سايت

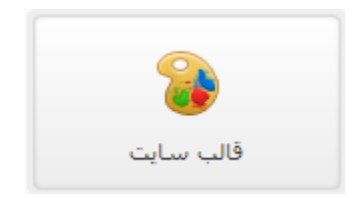

گاهی با تغییر زمان، شما نیاز به تغییر قالب سایت خود پیدا می کنید، قالب وبسایت عبارت است از شکل و شمایل و رنگ بندی کلی سایت شما که به متن ها روح می بخشد.

برای تغییر قالب؛ ابتدا به این بخش وارد شوید، سپس از میان قالب هایی که موجود هستند یکی را انتخاب کنید (برای پیش نمایش می توانید از دکمه ی استفاده کنید)، سپس با استفاده از دکمه ی تنها آن را برای سایت خود انتخاب کنید.

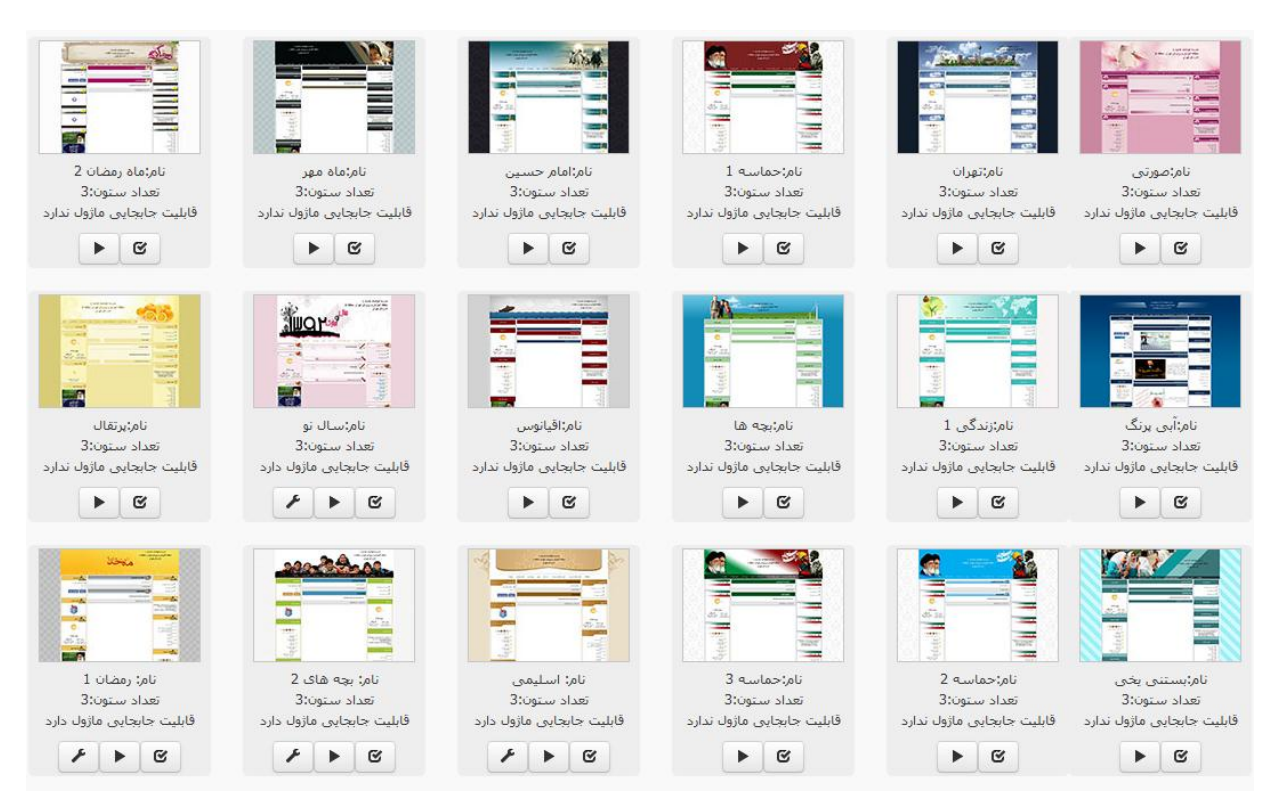

### برای مثال ما قالب خود را تغییر دادیم:

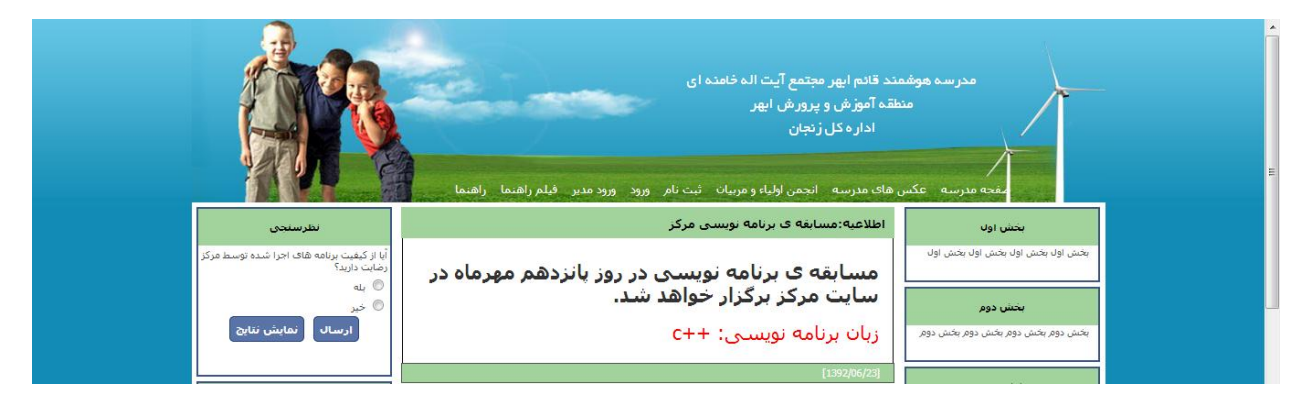

# ماژول ها

گاهی نیاز است که جای ابزارک های اطراف سایت را عوض کنید، برای مثال نظر سنجی را به پایین راست منتقل کنید و آخرین مطالب را با بالاتر، به این منظور باید از قالبی استفاده کنید که این قابلیت، یعنی "قابلیت جابه جایی ماژول" را داشته باشد.

این گونه قالب ها در لیست به همراه دکمه ی 🗾 قابل مشاهده اند.

برای جا به جا کردن ماژول ها ابتدا در قالب مورد نظر روی دکمه ی 🥙 کلیک کنید، سپس ابزارک ها را به شیوه ی دلخواه خود حرکت داده و تنظیم

برای جا به جا کردن ماژول ها ابتدا در قالب مورد نظر روی دکمه ی 🚺 کلیک کنید، سپس ابزار ک ها را به شیوه ی دلخواه خود حرکت داده و تنظیر کنید.

برای مثال ما ابزارک متولدین امروز را بالا آوردیم و نظرسنجی را به پایین تر انتقال دادیم:

|               | بیش فرض مشاهده سایت            | ذخيره ايجاد ماژول جديد تنظيمات |
|---------------|--------------------------------|--------------------------------|
| ستون شماره3   | ستون شماره2                    | سنون شماره1                    |
| متولدين امروز |                                | معرفی مدرسه                    |
| آب و هوا      | اخبار مدرسه                    | آمار کاربران                   |
| اوقات شرعى    | تقويم مدرسه                    | آرشيو اخبار                    |
| نظرسنجی       | برسش و با <del>سی سر د</del> ی | کادر آموزشی                    |

طبق معمول در نهایت و برای ذخیره ی تنظیمات، روی "ذخیره" کلیک کنید.

در صورتی که نیاز به ایجاد یک ماژول جدید دارید، با کلیک روی "ایجاد ماژول جدید" صفحه ای برای شما باز می شود که می توانید اطلاعات ماژول را در آن وارد کنید.

- تذکر: برای ساخت یک ماژول جدید بهتر است یا کدنویسی html بلد باشید،
   و یا از کسی کمک بگیرید.
  - در صورتی که ماژول شما تنها شامل متن خواهد بود می توانید بدون کدنویسی آن را بسازید.

|              | 🖉 ماژول جدید |
|--------------|--------------|
| ارسال انصراف | New Module   |

نام ماژول:

کد ماژول:

<span style="dir: ltr">New Module</span>

ماژول جدید

## قرار دادن عکس های مدرسه

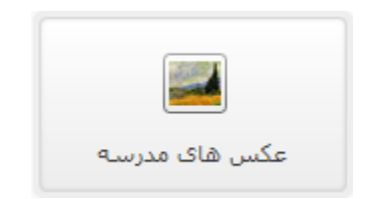

در این قسمت می توانید عکس هایی از مدرسه و فضای آن قرار دهید.

برای این کار ابتدا به این بخش وارد شوید و سپس با استفاده از قسمت "عکس"، تصویر خود را انتخاب کرده و در نهایت کلید "ارسال" را انتخاب کنید.

| Tulips.jpg Choose File | عکس   |
|------------------------|-------|
|                        | ارسال |

پس از ارسال تصویر، مدتی باید صبر کنید تا تصویرتان بارگذاری شود، پس از اینکه بارگذاری موفق صورت گرفت، در صورت موفقیت این مسئله با پیامی از سمت سیستم تایید می شود:

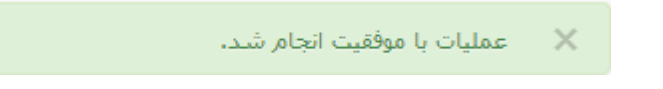

در این بخش و برای بارگذاری تصاویر محدودیت هایی وجود دارد:

- حجم تصوير ارسالي نمي تواند بيشتر از ۴۵۰ كيلوبايت باشد.
  - نوع عكس بايد jpg يا gif يا gif باشد.

پس از ارسال تصاویر مورد نظر، آن ها در همین بخش و در قسمت پایینی قابل مشاهده و حذف کردن هستند:

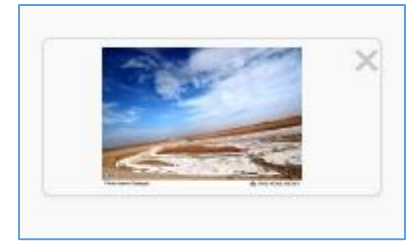

که با کلیک روی X می توانید تصاویر را پاک کنید.

در صورتی که مدیریت شما بر روی تصاویر پایان یافت، نتیجه را می توانید در سایت مدرسه و در قسمت "عکس های مدرسه" مشاهده کنید.

| راهنما | فيلم راهنما | ورود مدير | ورود | ثبت نامر | انجمن اولياء و مربيان | عکس های مدرسه | صفحه مدرسه |
|--------|-------------|-----------|------|----------|-----------------------|---------------|------------|
|--------|-------------|-----------|------|----------|-----------------------|---------------|------------|

# حساب های کاربری ساخت کاربر جدید

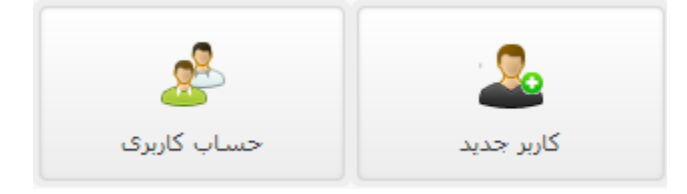

به غیر از مدیریت مدرسه، معاونان، معلمان و دانش آموزان نیز می توانند در پایگاه همگام مدرسه ی خود حساب کاربری داشته باشند، این حساب ها توسط مدیریت ساخته می شوند.

برای ساختن کاربر جدید، با رفتن به بحش "کاربر جدید"، شروع به پر کردن اطلاعات فرد کنید:

|                   | تعریف یک کاربر جدید در سامانه مدرسه |
|-------------------|-------------------------------------|
| * کد ملی          |                                     |
| * کلمه عبور       |                                     |
| * تكرار كلمه عبور |                                     |
| * نقش             |                                     |
| * نام             |                                     |
| * نام خانوادگی    |                                     |
| ایمیل             |                                     |
| شماره شناسنامه    |                                     |
| محل صدور          |                                     |
| تاريخ تولد        |                                     |
| تلفن ثابت         |                                     |

- لازم به ذكر است، مواردى كه با \* مشخص شده اند را حتما بايد پر كنيد تا كاربر ساخته شود.
  - بهتر است تصویری از کاربر نیز بارگذاری کنید.

و در نهایت با کلیک روی کلید "ذخیره" اطلاعات کاربر را در پایگاه داده ثبت کنید.

| ناشناس        |
|---------------|
| معلم          |
| دانش آموز _   |
| ولى دانش آموز |
| ناظم _        |
| معاون آموزشنى |
| مشاور         |

نقش ها

### مدیریت حساب های کاربری

پس از ساخت کاربران، می توانید برخی موارد را در مورد حساب های کاربری مدیریت کنید؛ برای مثال تعیین کنید که آیا این کاربر در صفحه ی اول سایتتان نشان داده شود یا خیر؟

به این منظور به بخش "حساب کاربری" بروید، در صفحه ی باز شده، چند ستون به ازای هر کاربر موجود است:

| <del>♦</del><br>حذف | ¢<br>عملیات | ¢<br>ریست پسورد | نمایش در<br>صفحه اصلی<br>سایت | گد ملی<br>ولی | ¢<br>نقش | ¢<br>کد ملی | نام خانوادگی | نام      |
|---------------------|-------------|-----------------|-------------------------------|---------------|----------|-------------|--------------|----------|
| حذف                 | ذخيره       | ریست<br>پسورد   | بلی 💌                         |               | معلم     | ******      | تيمورى       | ابوالغضل |

با استفاده از قسمت "نقش" می توانید سطح دسترسی کاربر را مشخص کنید که حاوی این موارد است:

| معلم          |  |
|---------------|--|
| اظم           |  |
| معاون آموزشنی |  |
| مشاور         |  |
| دانىش آموز    |  |
| اشناس _       |  |
| ولي دانش آموز |  |

باقی اطلاعات مانند "نام" و "نام خانوادگی" را نیز می توانید از این بخش کنترل کنید و در صورتی که کاربر رمز خود را فراموش کرده باشد، با کلیک روی

- کلید می کنید (گذرواژه) او را به رشته ای تصادفی تغییر دهید.
- بهتر است از کاربر بخواهید در اولین ورودش این پسورد را به رشته ای که بهتر می تواند به خاطر داشته باشد تغییر دهد.

در صورتی که این کاربر مشکلی دارد و یا به هر دلیلی می خواهید او را از پایگاه داده پاک کنید، کافیست روی کلید <mark>حذف</mark> کلیک کنید.

در صورتی که گزینه ی "نمایش در صفحه اصلی سایت" انتخاب شده باشد، کاربران سایت می توانند اطلاعات این کاربر را در صفحه ی اول سایت شما مشاهده کنند:

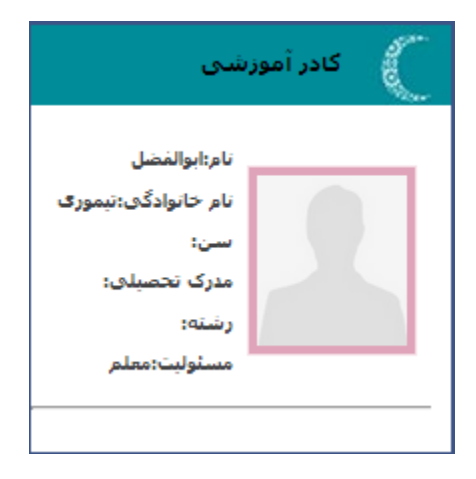

# انجمن اولیا و مربیان

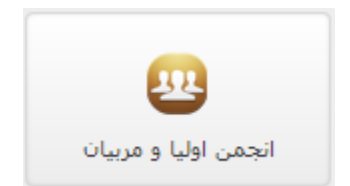

شما می توانید با بارگذاری تصویری از انجمن اولیا و مربیان خود روی سامانه ی همگام، این انجمن را به کاربران سایت خود معرفی کنید.

| ہ عکس                                                                                       | معرفی اعضاک انجمن اولیاء و مربیان از با استفاده از برجسب زدن روگ         |
|---------------------------------------------------------------------------------------------|--------------------------------------------------------------------------|
| ه و در همین بخش ارسال نمایید.                                                               | در ابتدا لازم است یک عکس دستجمعی از اعضاک انجمن اولیاء و مربیان تهیه کرد |
|                                                                                             | تصویر ارسـالی باید با فرمت jpg باشـد،                                    |
| با را انتخاب، نام و نام خانوادگی را مشخص و در سیستم ثبت نمایید                              | سهس باید با روشنی که ذکر می شود، در تصویر ارسال شده صورت هر یک از اعظ    |
| یک مستطیل در نظر بگیرید که با کلیک اول روی تصویر، دو گوشـه دلخواه از مستطیل را مشخص می کنید | روش انتخاب یک بخش از تصویر به این ترتیب است که بخش مورد نظر را به صورت ا |
| ستطیل و روک عکس انجام دهید.                                                                 | به منظور پاک کردن مستطیل نمایش داده شده کافی است یک کلیک در بیرون م      |
|                                                                                             | No file chosen Change File of the section of                             |

شیوه ی کار این قسمت به این شکل است که ابتدا باید تصویری شامل تمام اعضای انجمن داشته باشید (یک عکس دست جمعی)، سپس با بارگذاری آن روی همگام، شروع به Tag کردن اعضای مختلف کنید.

- تگ کردن (Tag) به این معناست که در یک تصویر بزرگ، موقعیت صورت افراد را مشخص کنید و با رفتن موس به روی صورت آن فرد، سیستم نام او را مشخص کند.

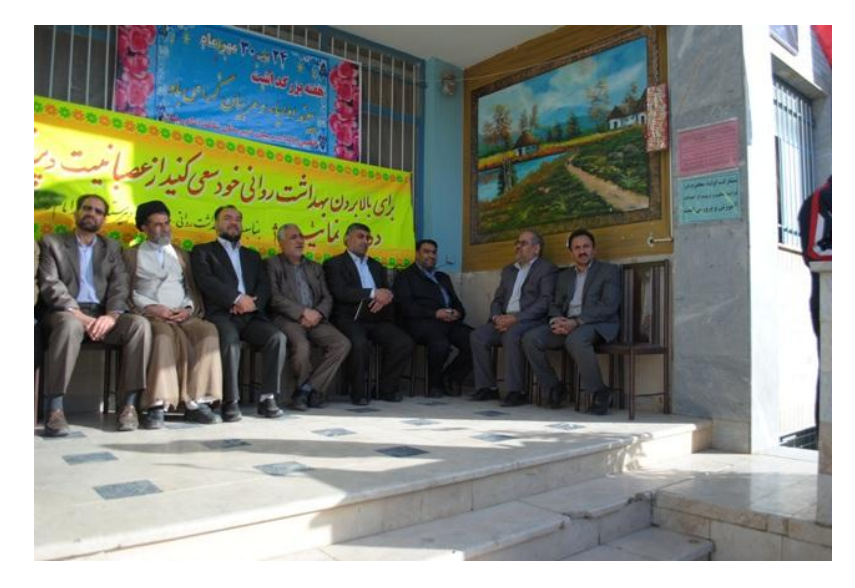

برای مثال ما از این تصویر استفاده می کنیم:

آن را در همگام و بخش "انجمن اولیا و مربیان" بارگذاری می کنیم، سپس شروع به Tag کردن می کنیم.

### Tag کردن

کمی بالاتر از بالا-سمت چپ صورت شخص کلیک کنید:

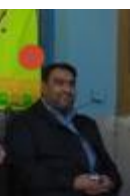

۲. سپس کمی پایین تر از پایین-سمت راست صورت شخص کلیک کنید:

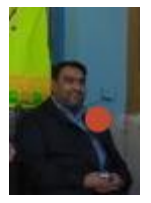

۳. سیستم برای شما مربعی به این شکل رسم می کند:

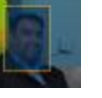

در صفحه ی کوچکی که باز می شود اطلاعات فرد را بنویسید:

|    | نوادگی               | نام و نام خاز |  |
|----|----------------------|---------------|--|
|    | قای اصغری            |               |  |
| ها | 🛱 پاک کردن همه برچسب | ارسال         |  |

۵. با زدن کلید ارسال، موقعیت صورت شخص برای سیستم ارسال می شود و در پایگاه داده ثبت می گردد.

حالا هر کاربری که بخواهد تصویر را ببیند، با حرکت دادن موقعیت موس به روی صورت شخص نام او را خواهد دید:

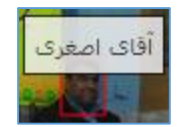

در صورتی که در Tag کردن شخص مشکلی داشتید و یا اشتباهی در نام گذاری او داشتید، می توانید تگ مربوط به او را پیدا کنید و کنار نامش کلید X را بزنید:

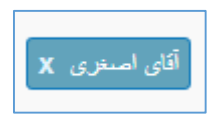

که این موارد در پایین صفحه ی مدیریت هستند.

حال کاربران سایت شما می توانند از این بخش به این تصاویر دسترسی داشته باشند:

| راهنما | فيلم راهنما | ورود مدير | ورود | ثبت نامر | انجمن اولياء و مربيان | عکس های مدرسه | صفحه مدرسه |
|--------|-------------|-----------|------|----------|-----------------------|---------------|------------|
|        |             |           |      |          |                       |               |            |

### ارسال نامه

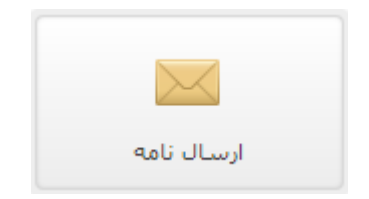

در همگام می توانید برای همکاران خود در مدرسه و یا برای مجتمع نامه بفرستید. همکاران شما این نامه ها را در قسمت "صندوق دریافتی" خود مشاهده خواهند کرد. برای ارسال نامه ابتدا به این بخش بروید، سپس نوع نامه را مشخص کنید:

ی داخلی مجتمع

### داخلي

برای ارسال نامه ی داخلی نخست با کلیک روی "داخلی" به این بخش وارد شوید.

سپس در صفحه ی باز شده موارد را پر کنید. این سیستم در بخش "به" دارای حالت پیشنهاد است که حتما باید کاربر مقصد را از این لیست انتخاب کنید.

|                       | اب | ٩ |
|-----------------------|----|---|
| معلم ابوالفضل تيمورى@ |    |   |

پس از پر کردن همه ی موارد، با کلید "ارسال" می توانید نامه ی خود را برای شخص مورد نظر بفرستید.

|                  | معلم ابوالفضل تیموری®.                                                                                                 | مب                   |
|------------------|----------------------------------------------------------------------------------------------------|----------------------|
|                  | اجرای بخشنامه ی انجمن های علمی پژوهشی                                                                                  | موضوع                |
|                  |                                                                                                    | بيغامر               |
| بند صحبت نمایید. | ب جدید در مورد انجمن های علمی پژوهشی مرکز، بهتر است شما امروز در کلاس پرورشی در این مورد با دانش آموزان مستعد و علاقمن | با توجه به بخشنامه ی |
|                  |                                                                                                    | با تشکر              |
|                  |                                                                                                    |                      |
|                  |                                                                                                    |                      |
|                  |                                                                                                    |                      |
| *                |                                                                                                    | <b>Ø</b>             |
|                  |                                                                                                    | ارسال ایک کرد        |

پس از ارسال نامه می توانید آن را در قسمت "صندوق ارسالی" ببینید و همکار شما آن را در قسمت "صندوق دریافتی" خواهد دید.

### صندوق ارسالي

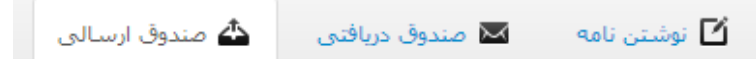

در این قسمت نامه هایی که فرستاده اید قابل نمایش هستند.

| متن<br>نامه | تاريخ               | ب                | موضوع                                 |
|-------------|---------------------|------------------|---------------------------------------|
|             | 23:09:19 1392/06/24 | ابوالفضل تيمورى@ | اجراک بخشنامه ک انجمن های علمی پژوهشی |

### که گیرنده ی نامه، موضوع و تاریخ آن مشخص است.

برای مشاهده ی متن نامه روی کلید 🖂 کنار آن کلیک کنید.

| اجراک بخشنامه ک انجمن های علمی پژوهشی                                                                                                    |
|----------------------------------------------------------------------------------------------------|
| با توجه به بخشنامه ی جدید در مورد انجمن های علمی پژوهشی، بهتر است امروز در کلاس پرورشی در این مورد با دانش آموزان<br>مستعد و علاقمند صحبت نمایید. با تشکر |
| 23:09:19 1392/06/24                                                                                                    |
| ×                                                                                                    |

### صندوق دريافتي

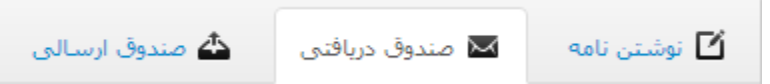

در این بخش نامه هایی که برای شما ارسال شده اند نشان داده می شوند.

| متن<br>نامه | تاريخ | آز              | موضوع                 |
|-------------|-------|-----------------|-----------------------|
|             |       | ابوالفضل تيمورى | انجمن های علمی بژوهشی |

که فرستنده ی نامه، تاریخ و موضوع آن قابل مشاهده هستند.

برای مشاهده ی متن نامه روی کلید 🖂 کنار آن کلیک کنید.

| نمن هاک علمی پژوهشی                                            | نج |
|----------------------------------------------------------------|----|
| شکر از اطلاع رسانی شما، اقدامات لازم به زودی به عمل خواهند آمد | ات |
|                                                                | x  |
|                                                                |    |

### مجتمع

برای ارسال نامه برای مدیر مجتمع، ابتدا به قسمت "مجتمع" وارد شوید.

در صفحه ی باز شده قسمتی مثل این وجود دارد:

| ر مجتمع آموزشی آیت اله خامنه ای | ارسال نامه برای مدر |
|---------------------------------|---------------------|
|                                 |                     |
|                                 | $\searrow$          |
|                                 | عنوان نامه:         |
| No file chosen Choose File      | فايل:               |
| اک کردن                         | ارسال ب             |

ابتدا با نوشتن تیتر نامه در قسمت "عنوان نامه" مضمون أن را مشخص كنيد.

سپس فایل نامه ی خود را بارگذاری کنید؛ لازم به ذکر است که فایل نامه باید از نوع تصویر و یا pdf باشد.

در نهایت با کلیک روی کلید "ارسال" نامه ی خود را ارسال کنید.

در قسمت پایینی می توانید گزارش نامه های ارسال شده توسط خودتان را نیز ببینید.

|    | گزارش نامه های ارسال شده |
|----|--------------------------|
|    |                          |
| 10 | تعداد نتایج:             |
|    | محدوده شروع تاريخ:       |
|    | محدودة بايان تاريخ:      |
|    | تاييد باک کردن           |

نامه های دریافتی از سوی مدیر مجتمع نیز بالای صفحه پدیدار می شوند.

| نامه های دریافتی از مدیر مجتمع |
|--------------------------------|
|                                |
| تعداد نتايج: 10                |
| محدوده شروع تاريخ:             |
| محدودة پايان تاريخ:            |
| تایید یاک کردن                 |

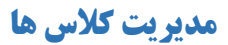

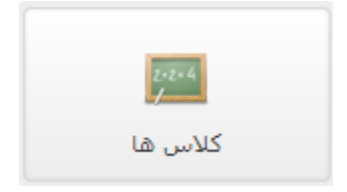

برای نگهداری پرونده های دانش آموزان و تعیین برنامه ی کلاسی لازم است ابتدا کلاس های خود را تعریف کنید.

به این منظور ابتدا به این بخش رفته و سپس در قسمت "تعریف کلاس جدید" موارد خواسته شده را پر کنید:

|   |       | تعريف كلاس جديد |
|---|-------|-----------------|
| • | 92-93 | سال تحصیلی      |
| • | اول 🔹 | پایه تحصیلی     |
| ⊘ | 5     | نام کلاس        |
|   |       | ارسال انصراف    |

در نهایت هم طبق معمول از کلید "ارسال" استفاده کنید.

پس از ساخته شدن کلاس می توانید آن را در بالای صفحه مشاهده کنید:

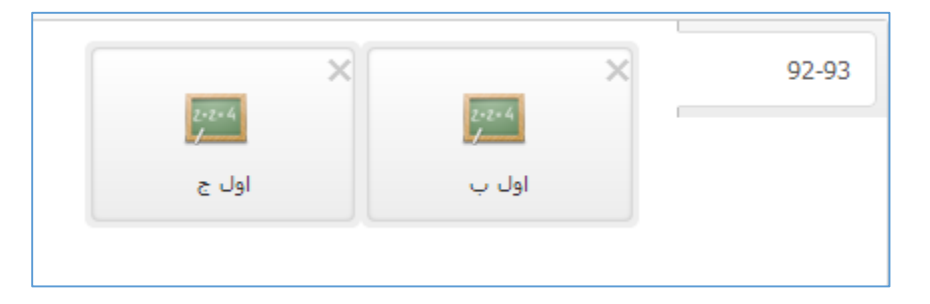

با کلیک بر روی نام کلاس می توانید به بخش مدیریت آن وارد شوید.

| لاعیه ها 👸 یادآور | 🖽 نمرات 🔎 اطا                                   | 當 امتحانات 🗴 آزمون | 📎 محتوای آموزشی | ام تجهيزات | و طرح درس   | 🛉 حضور و غياب 📕 تكاليف     | والع ممتازين        |
|-------------------|-------------------------------------------------|--------------------|-----------------|------------|-------------|----------------------------|---------------------|
| ل علاموزات 🕄      | 🏙 برنامه هفتگی                                  |                    |                 |            |             |                            |                     |
|                   | لیست دانش آموزانی که در هیچ کلاسی ثبت نشده اند. |                    |                 |            |             | للاس اول ب 92-92           | لیست دانش آموزان کا |
|                   | جستجو:<br>م                                     | ىر صفحە            | 10 💌 تعداد در ه |            | جسنجو:<br>م | صفحه                       | 10 💌 تعداد در هر    |
|                   | گد ملی                                          | بام، نام خانوادگی  | عکس             | >>         | گد ملی      | بام، نام خانوادگی          | عکس                 |
|                   | No data available in table                      |                    |                 |            |             | No data available in table |                     |
|                   |                                                 | First Previ        | ous Next Last   | <<         |             | First Prev                 | vious Next Last     |

این بخش دارای زیر قسمت هایی مثل "ممتازین"، "حضور و غیاب"، "تکالیف"، "طرح درس" و غیره است که با کلیک روی هر کدام می توانید آن ها را ببینید.

- دانش آموزانی که در این قسمت خواهند آمد، باید قبلا در بخش "کاربران" اضافه کرده باشید.

برای مثال در بین بخش ها، ما "برنامه ی کلاسی" را بررسی می کنیم:

در این بخش می توانید برنامه ی کلاس را مشخص کنید، یک هفته ی کامل روبروی شماست و لازم است زنگ هایی که باید معلمان باشند را تعیین کنید.

برای مثال "ابوالفضل تیموری" لازم است که روز های شنبه زنگ اول و سوم و دوشنبه زنگ چهارم در این کلاس باشد، برای تعیین این مسئله ابتدا زنگ های نام برده را با کلیک روی خانه شان به حالت انتخاب (زرد) در می آوریم.

| روز هفته | زنگ اول | زنگ دوم | زنگ سوم | زنگ چهارم |
|----------|---------|---------|---------|-----------|
| شنبه     |         |         |         |           |
| يكشنبه   |         |         |         |           |
| دوشنبه   |         |         |         |           |

سپس در قسمت زیرین برنامه ی کلاسی ابتدا نام درس را نوشته و سپس نام معلم را پر می کنیم.

لازم به ذكر است كه هر دوى اين بخش ها مجهز به سيستم پيشنهاد دادن نام هستند كه بايد از اين ليست نام شخص يا درس را انتخاب كنيد.

پس از پرکردن و "ارسال" می توانید برنامه ی جدید را ببینید و در صورت نیاز با زدن X کنار هر درس آن را از کل برنامه حذف کنید.

| زنگ چهارم                                                | زنگ سوم                                                  | زنگ دوم | زنگ اول                                                  | روز هفته               |
|----------------------------------------------------------|----------------------------------------------------------|---------|----------------------------------------------------------|------------------------|
|                                                          | ریاضی (2)/متوسطه عمومی/علوم تجربی/2<br>🗙 ابوالفضل تیموری |         | رباضی (2)/متوسطه عمومی/علوم تجربی/2<br>🗶 ابوالفضل تیموری | شنبه                   |
|                                                          |                                                          |         |                                                          | يكشنبه                 |
| رباضی (2)/متوسطه عمومی/علوم تجربی/2<br>🗶 ابوالفضل تیموری |                                                          |         |                                                          | دوشنبه                 |
|                                                          |                                                          |         |                                                          | سه شنبه                |
|                                                          |                                                          |         |                                                          | چ <mark>هارشنبه</mark> |
|                                                          |                                                          |         |                                                          | پنج شنبه               |
|                                                          |                                                          |         |                                                          | حمعه                   |

## برنامه ريزي اتوماتيك

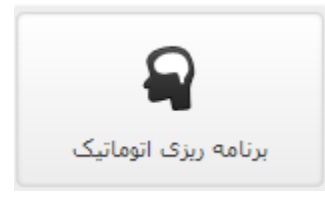

پس از تعیین معلمان در <mark>بخش "کاربران"</mark> می توانید ساعات حضور و دروسی که معلم قرار است تدریس کند را به سیستم بدهید، این موارد پردازش می شوند و در نهایت بهترین برنامه با توجه به اطلاعات ارسالی تدوین گشته و به شما داده می شود.

|      |            | 🗰 اطلاعات معلمین |
|------|------------|------------------|
| دروس | ساعات حضور | ابوالفضل تيمورى  |
| دروس | ساعات حضور | على محمدي        |

برای این کار به بخش "برنامه ریزی اتوماتیک" وارد شوید، سپس مقابل نام معلم مورد نظرتان روی قسمت "ساعات حضور" کلیک کنید.

سپس زنگ هایی که ایشان در مرکز هستند را مشخص کنید:

| ک سوم زنگ ج | رنگ دوم رنگ | رنگ اول | رور شنته<br>شنبه<br>یکشنبه |
|-------------|-------------|---------|----------------------------|
|             |             |         | شنبه<br>بکشنبه             |
|             |             |         | بكشنبه                     |
|             |             |         |                            |
|             |             |         | دوشنبه                     |
|             |             |         | سه شنبه                    |
|             |             |         | جهارشنيه                   |
|             |             |         | ينح شنبه                   |
|             |             |         | حميه                       |
|             |             |         | ئايىد                      |
|             |             |         |                            |

در ادامه روی کلید "دروس" کلیک کنید و درس هایی که باید توسط شخص تدریس گردد را وارد کنید:

| دروس مد نظر شما برای تدریس توسط جناب ابوالفضل تیموری در سال جاری $_{	imes}$ |
|-----------------------------------------------------------------------------|
| درس: 1 افزودن                                                               |
| ×رياضي (2)/متوسطة عمومي/علوم تجربي/2 تعداد زنگ:2                            |
| ×رياضي ](3)علوم تجربي [/متوسطه عمومي/علوم تجربي/3 تعداد زنگ:1               |
| تاييد                                                                       |

در نهایت با دکمه ی ذخیره می توانید برنامه ی کلاسی خود را تحویل بگیرید.

## تقویم برنامه های مدرسه

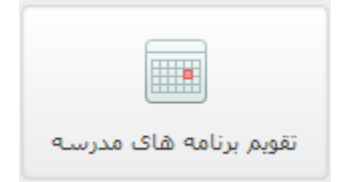

می توانید برنامه هایی که مدرسه اجرا کرده است یا قرار است اجرا کند را در این بخش تعریف کنید تا کاربرانی که به سایت شما می آیند بتوانند آن ها را مشاهده کنند.

برای مثال ما همان "مسابقه ی برنامه نویسی مرکز" که روز ۱۵ مهر قرار است اجرا شود را در اینجا وارد می کنیم.

### ساخت یک رویداد در تقویم مدرسه

ابتدا "عنوان" و "توضيح" را مى نويسيم.

| 0 | مسابقه ې برنامه نویسې مرکز                                           | عنوان برنامه:     |
|---|----------------------------------------------------------------------|-------------------|
|   |                                                                      |                   |
|   | مسابقه ی برنامه نویسی مرکز در روز 15 مهرماه با زبان ++C اجرا می شود. | توضيح:            |
|   |                                                                      |                   |
|   |                                                                      |                   |
|   |                                                                      |                   |
| ` |                                                                      |                   |
|   | اد را مشخص می کنیم.                                                  | "سال تحصيلي" رويد |
|   | 92-93                                                                | سال تحصیلی:       |

۳. تاریخ آغاز برنامه را با استفاده از تقویم مشخص می کنیم؛ به این صورت که در قسمت سفید روبروی "تاریخ آغاز برنامه" کلیک می کنیم تا تقویم آشکار شود.

| شهریور, ۱۳۹۲ × |                   |          |       |          |    | ?       |
|----------------|-------------------|----------|-------|----------|----|---------|
|                | <mark>&gt;</mark> |          |       |          |    |         |
|                |                   |          |       |          |    | امروز > |
|                |                   |          |       |          |    | *       |
| جمعه           | ينج               | چهار     | سە    | دو       | يک | شنبه    |
| ١              |                   |          |       |          |    |         |
| ۸              | ۷                 | ۶        | ۵     | ۴        | ٣  | ۲       |
| ۱۵             | ۲۲                | ۱۳       | ١٢    | 11       | ۱٠ | ٩       |
| 77             | 51                | ۲٠       | ١٩    | ۱۸       | ۱۷ | ١۶      |
| ۲۹             | ۲۸                | ۲۷       | ٢۶    | ۲۵       | ۲۴ | ۲۳      |
|                |                   |          |       |          | ۳١ | ٣.      |
|                | ()                | nold for | menu) | اہ قبل ( | o  |         |

- ۴. برای استفاده از تقویم می توانید از راهنمایی که زیر آن هست استفاده کنید؛ به این شکل که روی هر کلیدی بروید توضیح آن دیده می شود. (در تصویر بالا ما روی کلید "ماه قبل" رفته ایم)
  - ۵. تاریخ پایان برنامه را نیز به همین صورت تعیین می کنیم.
  - ۶. در نهایت "مدت زمان" را به ساعت وارد می کنیم و کلید "ارسال" را می زنیم:

| ⊘ | 2 | :(•    | مدت زمان(ساعت |
|---|---|--------|---------------|
|   |   | انصراف | ارسال         |

۷. می توانیم اکنون رویدادی که اضافه کردیم را پایین صفحه و در قسمت "لیست برنامه های مدرسه" ببینیم.

|        |     |            |            |                                                                       | لیست برنامه های مدرسه      |
|--------|-----|------------|------------|-----------------------------------------------------------------------|----------------------------|
| جستجو: |     |            | مستجو:     | ) بېغام در هر صفحه                                                    | • 10                       |
| \$     | ھدت | Ú)         | ¢ر         | توضيحات                                                               | عنوان                      |
| 8      | 2   | 1392/07/15 | 1392/07/15 | مسابقه ی برنامه نویستی مرکز در روز 15 مهرماه با زبان ++۲ اجرا می شود. | مسابقه ی برنامه نویسی مرکز |
|        |     |            |            |                                                                       | First Previous Next Last   |

كاربران نيز مي توانند اين رويداد ها را به صورت پيشفرض زير اطلاعيه ها و خبر ها مشاهده كنند.

|           |            |            |                                                                         | تقويم مدرسه                      |
|-----------|------------|------------|-------------------------------------------------------------------------|----------------------------------|
| مدت(ساعت) | ü          | از         | توضيحات                                                                 | عنوان                            |
| 2         | 1392/07/15 | 1392/07/15 | مسابقه ی برنامه نویسی مرکز در روز<br>15 مهرماه با زیان ++c اجرا می شود. | مسابقه ی<br>برنامه نویسی<br>مرکز |
|           |            |            |                                                                         |                                  |

### انتقادات و پیشنهادات بازدید کنندگان

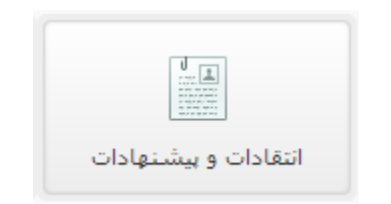

بازدیدکنندگانی که به سایت شما وارد می شوند می توانند از نوار کناری برای شما انتقاد و یا پیشنهاد خود را بفرستند.

| انتفادات و پیشنهادات                   |
|----------------------------------------|
| ام و نام خانوادگی                      |
| محمد تيمورى                            |
| وضيحات                                 |
| بهتر است قالب سایت را<br>عوض کنید<br>ا |
| ثبت پاک                                |

این موارد را می توانید در بخش "انتقادات و پیشنهادات" مشاهده کنید.

| فرستنده شرح         | شرح بیام                       | ئارىخ      | \$ |
|---------------------|--------------------------------|------------|----|
| محمد تيمورک بهتر ار | بهتر است قالب سایت را عوض کنید | 1392/06/24 | 8  |

با زدن کلید قرمز X هم می توانید هر مورد را پاک کنید.

انجمن ها

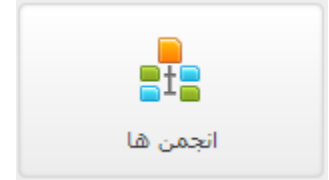

هر لحظه در استفاده ی شما از سایت ممکن است مشکلی باشد، برای مثال نتوانید تصویری را بارگذاری کنید یا از مکان چیزی خبر نداشته باشید، موارد این چنینی و هر سوال دیگری که در مورد همگام داشته باشید را می توانید در "انجمن ها"ی همگام مطرح کنید.

با كليك روى اين گزينه به انجمن ها وارد مي شويد.

| MALE N         |               | ورود به عنوان محمدتغن سليمي   خروج          |
|----------------|---------------|---------------------------------------------|
|                |               | <b>تالار گفتگو</b><br>چکت و سوی بند داش     |
|                |               | خانه                                        |
| خانه 🛖         | همهٔ انجمن ها | يوسيلانه                                    |
| عباحث شما      |               | هیچ پستی ثبت نشده است.                      |
| اشتراکات شما   |               | 1                                           |
| گرارش شده      |               |                                             |
| 🗨 مدیریت انجمن |               |                                             |
|                |               |                                             |
| 🗨 انجمن ها:    |               |                                             |
|                |               |                                             |
|                |               | . © برتال ادارک و آموزشتی مدارس کشور(همگام) |

برای پرسید سوال خود کافیست از کلید برسیدن استفاده کنید.

در صفحه ی باز شده ابتدا "عنوان" را پر کنید؛ سپس انجمنی که به سوال شما مربوط است را مشخص کرده و سپس متن سوالتان را بنویسید.

بهتر است برای اطلاع رسانی از پاسخ هایی که به سوال شما ارسال می شود، گزینه ی زیرین یعنی " اشتراک جهت اطلاع رسانی" را تیک بزنید.

|                  | آغاز یک بحث                                                         |
|------------------|---------------------------------------------------------------------|
|                  | مشکل در بارگذاری تصاویر                                             |
|                  | سوالات                                                              |
|                  | سلام و خسته نباشید                                                  |
| ا راهنمایی کنید. | بنده مشکلی در بارگذاری تصاویر در قسمت "عکس های مدرسه" دارم، لطغا مر |
|                  |                                                                     |
|                  |                                                                     |
|                  |                                                                     |
| <u>~</u>         |                                                                     |
|                  | 👿 اشتراک جهت اطلاع رسانی                                            |
|                  | تأييد                                                               |

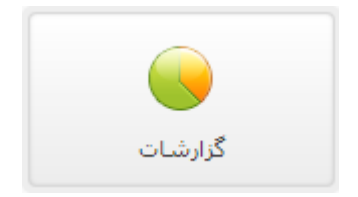

با استفاده از بخش "گزارشات" می توانید گزارش محتوای آموزشی که توسط دبیران یا دانش آموزان بارگذاری می شوند را مشاهده کنید. برخی گزارشات پویا نیز در دسترس هستند.

> ابتدا به قسمت "گزارشات" وارد شوید، سپس از نوار کناری بخش مورد نظر خود را انتخاب کنید. برای مثال ما از "گزارش محتوای آموزشی" استفاده می کنیم که این بخش خود به دو زیر بخش تقسیم می گردد:

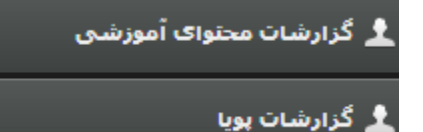

تولید محتوا سـال تحصیلی جاری 🔹

تولید مختوای سال جاری به تفکیک 🔹

انتشار دهنده

با کلیک روی هر کدام می توانید گزارش را دریافت کنید؛ ما در این مثال از اولی استفاده می کنیم.

در صورت نیاز به نمودار می توانید از بالای صفحه نوع نمودار را انتخاب کنید که شامل موارد روبرو می باشد.

برای مثال نمودار ستونی ما اینگونه خروجی می دهد:

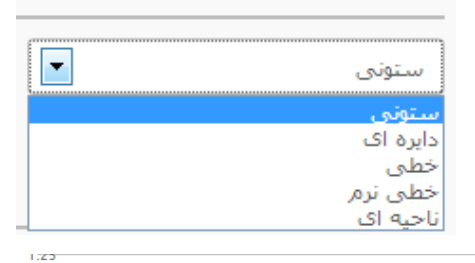

نوع نمودار

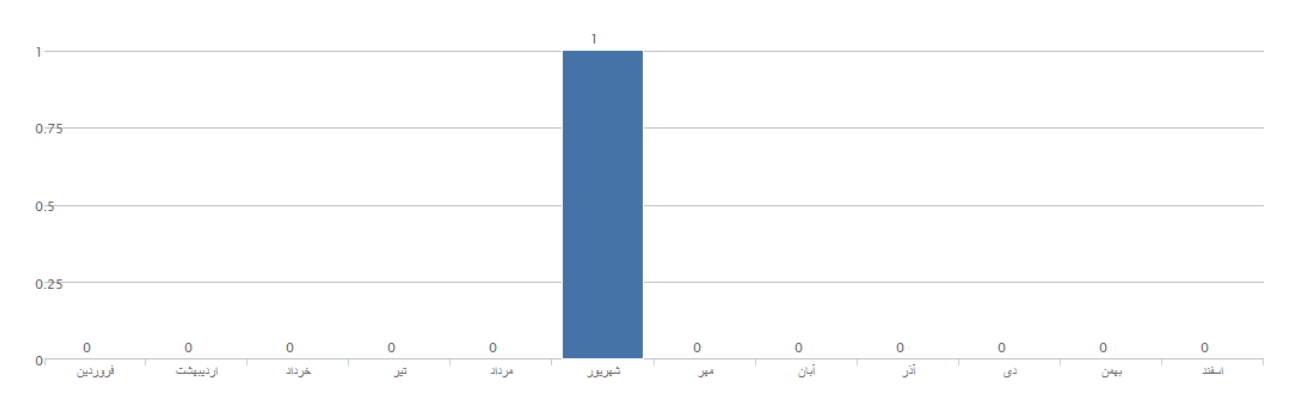

یعنی ما در شهریور یک محتوای آموزشی داشتیم.

در صورت نیاز به نسخه ی pdf، اکسل، چاپ مستقیم و یا کپی اطلاعات موارد می توانید از کلید های پایین استفاده کنید.

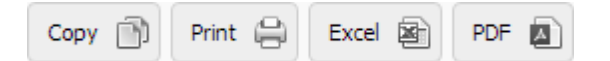

#### اطلاعات به صورت متنى هم زير نمودار نمايش داده مي شوند.

| تعداد | ماه      |
|-------|----------|
| 0     | فروردين  |
| 0     | اردیبهشت |
| 0     | خرداد    |
| 0     | تير      |
| 0     | مرداد    |
| 1     | شهريور   |
| 0     | مهر      |
| 0     | ٥ĻĨ      |
| 0     | آذر      |
| 0     | دى       |
| 0     | يھمن     |
| 0     | اسفند    |

در حالت دوم یعنی "تولید محتوای سال جاری به تفکیک انتشار دهنده" می توانید گزارش را این بار بر اساس افرادی که محتوا منتشر کرده اند ببینید.

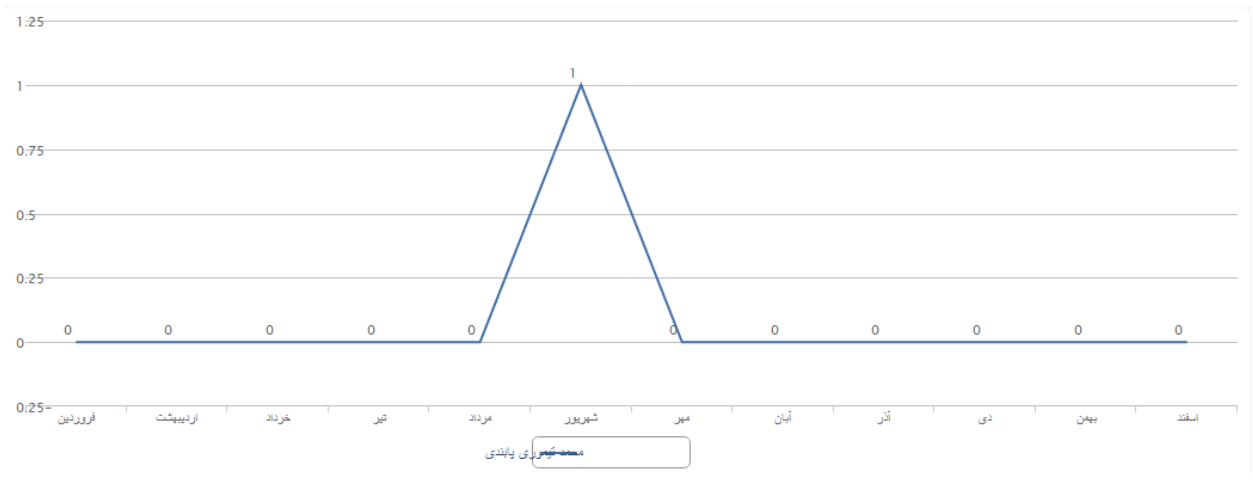

که در مثال ما "محمد تیموری پابندی" با یک محتوا در شهریور ماه در گزارش دیده می شود.

مانند حالت قبل در صورت نیاز می توانید گزارش را در قالب های دیگر نیز دانلود کنید. مثلا فرمت اکسل که اینگونه خواهد بود:

|    | Α        | В                  |
|----|----------|--------------------|
| 1  | ماد      | محمد تيموري يابندي |
| 2  | فروردين  | 0                  |
| 3  | ارديبهشت | 0                  |
| 4  | خرداد    | 0                  |
| 5  | ئېر      | 0                  |
| 6  | مرداد    | 0                  |
| 7  | شهريور   | 1                  |
| 8  | مهر      | 0                  |
| 9  | آبان     | 0                  |
| 10 | آذر      | 0                  |
| 11 | دى       | 0                  |
| 12 | يهمن     | 0                  |
| 13 | اسفتد    | 0                  |

# امور پرورشی و فوق برنامه

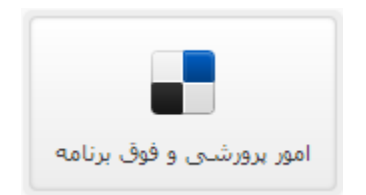

در این بخش تمام فوق برنامه ها و امور پرورشی مرکز قابل مدیریت هستند.

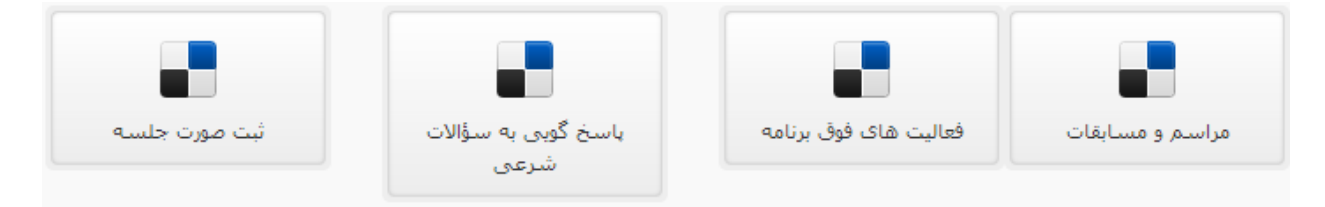

دو بخش اول یعنی "مراسم و مسابقات" و "فعالیت های فوق برنامه" کارکردی شبیه "قرار دادن خبر جدید" دارند.

در قسمت "پاسخگویی به سوالات شرعی" می توانید سوالاتی که کاربران سایت از شما پرسیده اند را پاسخ دهید.

| پاسخ | شوال                                                                                                    | \$ارىخ ئېت | وضعيت         | رديف |
|------|----------------------------------------------------------------------------------------------------|------------|---------------|------|
|      | با سلام آبا تیمم کردن زمانی که دسترسی به آب داریم، ولی فاصله ای را باید برای رسیدن به آب طی کرد که موجب گذشت زمان نماز می گردد صحیح است؟ | 1392/06/24 | در حال انتظار | 1    |

سوالات کاربران به صورت لیست نشان داده می شود و شما می توانید به هر کدام پاسخ دهید.

سوالاتی که توسط شما پاسخ داده شده اند به بخش " سؤالات پاسخ داده شده" می روند و شما می توانید با نوار کشویی بالا سوالات را فیلتر کنید.

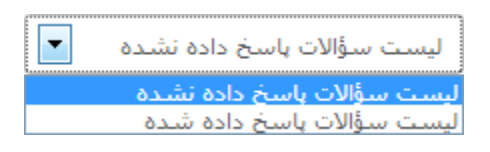

برای پاسخ دادن به سوال روی 🖍 کلیک کنید، سپس متن پاسخ را بنویسید و در صورتی که می خواهید این سوال به صورت عمومی در سایت درج شود تیک پایین را فعال کنید. در نهایت و برای ثبت، روی کلید "ارسال" کلیک کنید.

| 0                                              |
|------------------------------------------------|
| ياسخ به سؤال:                                  |
| بله، صحیح است و ایرادک به تیمم وارد نیست.<br>۸ |
| نمایش عمومی در سایت مدرسه: ₪<br>ارسال          |

ثبت صورت جلسه

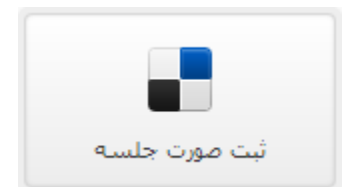

می توانید صورت جلسه ی نشست هایی که در مرکز صورت می گیرند را روی سایت قرار دهید تا توسط کاربران قابل مشاهده باشند. قالب مطالبی که روی سایت قرار می دهید مثل قالبی است که کاغذهای صورت جلسه دارند.

ابتدا فایل صورت جلسه را اسکن کرده و در قالب pdf ذخیره کنید.
 سپس آن را از طریق بخش بارگذاری بالای صفحه ارسال کنید.

| No file chosen Choose File                 | فايل صورت جلسله          |
|--------------------------------------------|--------------------------|
| را اسکن نموده و در قالب pdf ذخیره نمایید،) | (لطفا صفحات صورت جلسله ر |

۲. سپس بخش هایی که در صفحه هستند را مثل مثال های کناریشان پر کنید، برای مثال "ساعت شروع و پایان جلسه" حتما باید به این شکل نوشته شود: "۱۵:۰۰- ۱۷:۰۰" (بهتر است مثال را کپی کنید و اعداد را جایگزین نمایید)

| (مثال: 17:00-15:00) |  | ساعت شروع و پایان جلسه |  |
|---------------------|--|------------------------|--|
|---------------------|--|------------------------|--|

- ۳. بعد، شروع به پر کردن متن صورت جلسه، مصوبات جلسه و پیشنهادات جلسه کنید.
  - در نهایت هم برای ذخیره ی تغییراتی که انجام دادید...

### ثبت

بهداشت و سلامت

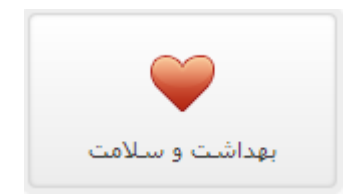

در این بخش فعالیت های بهداشتی و سلامتی سایت مرکز را مدیریت می کنید.

برخی نکات بهداشتی و درمانی که می توانید آن ها را در سایتتان برای دانش آموزان یادآوری کنید و پاسخ به سوالات بهداشتی که دانش آموزان آن ها را پرسیده اند از این قسمت ممکن است.

|                               |                              | عنوان نکته بهداشتی                                                            |
|-------------------------------|------------------------------|-------------------------------------------------------------------------------|
|                               |                              | متن نکته بهداشتی                                                              |
| □ • ⊮   <b>!</b>   <b>b</b> 3 | 9 (* *   # 6 6 %             |                                                                               |
| m 🕫 📾 🚺 🗐 🚍                   | <b>코 E</b>   ₩ 99   到: ∃: [] | $\underline{I}_{x} \mid x^{a} \mid x_{a}  \underline{S}  \underline{U}  I  B$ |
|                               | 0                            |                                                                               |
| ? 🛛 🗙                         | قم • اندازه • <u>A</u> • A • | سیک ۲ فرمت ۲                                                                  |
|                               |                              |                                                                               |
|                               |                              |                                                                               |
|                               |                              |                                                                               |
|                               |                              |                                                                               |
|                               |                              |                                                                               |
|                               |                              |                                                                               |
|                               |                              | p body                                                                        |
|                               | No file chosen               | تصویر نکته بهداشتی Choose File                                                |
|                               |                              | ارسال پاک کردن                                                                |

قسمت "ثبت نكات بهداشتی" كاركردی شبیه به <u>"قرار دادن خبر جدید"</u> دارد و بخش "پاسخ به سوالات بهداشتی" مانند قسمت <u>"پاسخگویی به سوالات</u> <u>شرعی"</u> اداره می شود.

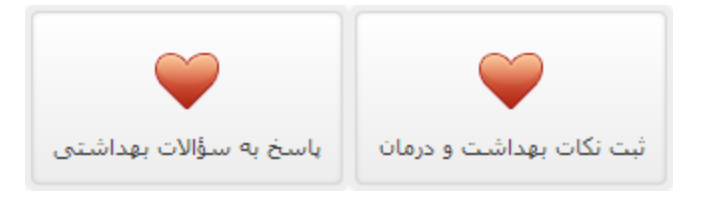

### سامانه ی مشاوره

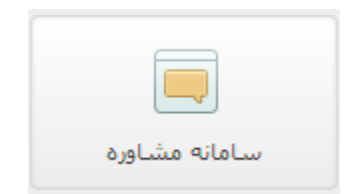

مشابه بخش "بهدا<u>شت و سلامت</u>" شما می توانید پیام های مشاوره ای روی سایت بارگذاری کنید و یا به سوالات مشاوره ای که دانش آموزان پرسیده اند پاسخ دهید.

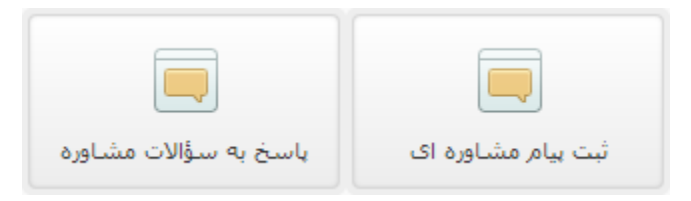

بخش "ثبت پیام مشاوره ای" مانند "قرار دادن خبر جدید" می باشد.

در صورتی که می خواهید سوالاتی که دانش آموزان پرسیده اند را ببینید و یا به ان ها پاسخ دهید، روی کلید "پاسخ به سوالات مشاوره" کلیک کنید.

در صفحه ی جدید لیستی از سوالاتی که توسط دانش آموزان پرسیده شده اند دیده می شود.

| پاسخ | سؤال                                                                                                    | \$ارىخ ئىت | وضعيت            | رديف |
|------|----------------------------------------------------------------------------------------------------|------------|------------------|------|
|      | با سلام در صورت امکان کمی در مورد نجوه ی برنامه ریزی صحیح برای مطالعه برایم توضیح دهید، چند بار سعی کرده ام برنامه ریزی کنم، ولی نمی دانم از کجا باید شروع<br>کنم. | 1392/06/26 | در حال<br>انتظار | 1    |

برای پاسخ دادن به سوال روی 🖉 کلیک کنید، سپس متن پاسخ را بنویسید و در صورتی که می خواهید این سوال به صورت عمومی در سایت درج شود تیک پایین را فعال کنید. در نهایت و برای ثبت، روی کلید "ارسال" کلیک کنید.

|                                                                                                   | 8              |
|---------------------------------------------------------------------------------------------------|----------------|
| بە سۇال:                                                                                          | پاسخ           |
| ی به آخرین پیام مشاوره ای سایت بیندازید.<br>مقاله شیوه ی برنامه ریزی را به طور کامل شرح داده ایم. | نگاهر<br>در آن |
| , عمومی در سایت مدرسه: 👿                                                                          | نمايش          |
| JL                                                                                                | ارس            |

# فرم های ارزیابی الکترونیکی

غیر از موارد ذکر شده، برخی فرم های ارزیابی که به صورت الکترونیکی پر می شوند (بیشتر در زمینه ی هوشمند سازی) ممکن است روی همگام قرار بگیرند و بتوانید آن ها را روی پنل ببینید.

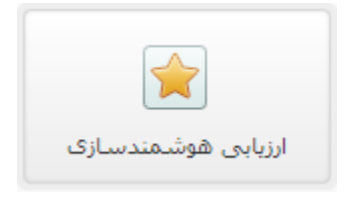

برای مثال فرم " ارزیابی هوشمندسازی" را با هم بررسی می کنیم.

این فرم دو پیوست دارد؛

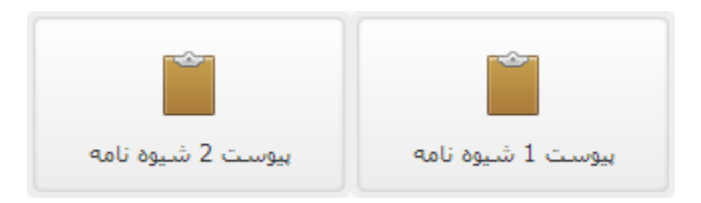

با کلیک روی هر کدام لیست موارد خواسته شده دیده می شود؛ با تیک زدن و یا پر کردن بخش ها با موارد خواسته شده به سوالات پاسخ دهید:

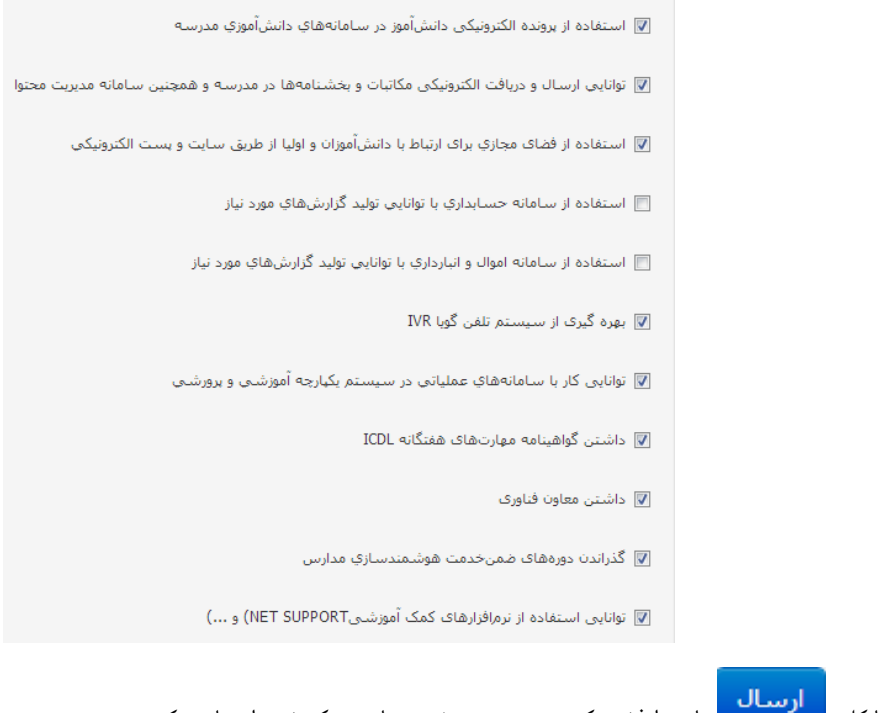

در نهایت با کلید 🕂 تا به از نشان از از خیره کنید و نمره ی هوشمند سازی مرکز خود را مشاهده کنید.

اطلاعات با موفقیت ذخیره شد. نتیجه خود ارزیابی مدرسه شما:هوشمند پیشرفته

# خروج از سایت

در صورتی که کارتان با پنل سایت تمام شد؛ لازم است که از سایت خارج شوید، این مسئله از نظر امنیتی هم مهم است؛ چرا که اگر کسی بعد از خروج شما اختیار کامپیوتر شما را در دست بگیرد کاری روی سایتتان نمی تواند بکند.

برای خروج، در نوار بالایی روی نام خود کلیک کنید، سپس روی کلیک کنید.